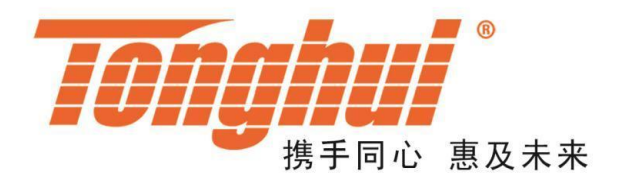

# Instruction Manual OPERATION MANUAL

# TH6700 Programmable Switching Power Supply

# **TH6700 DC Programmable Switching Power**

<u>V1.4@2020.11</u>

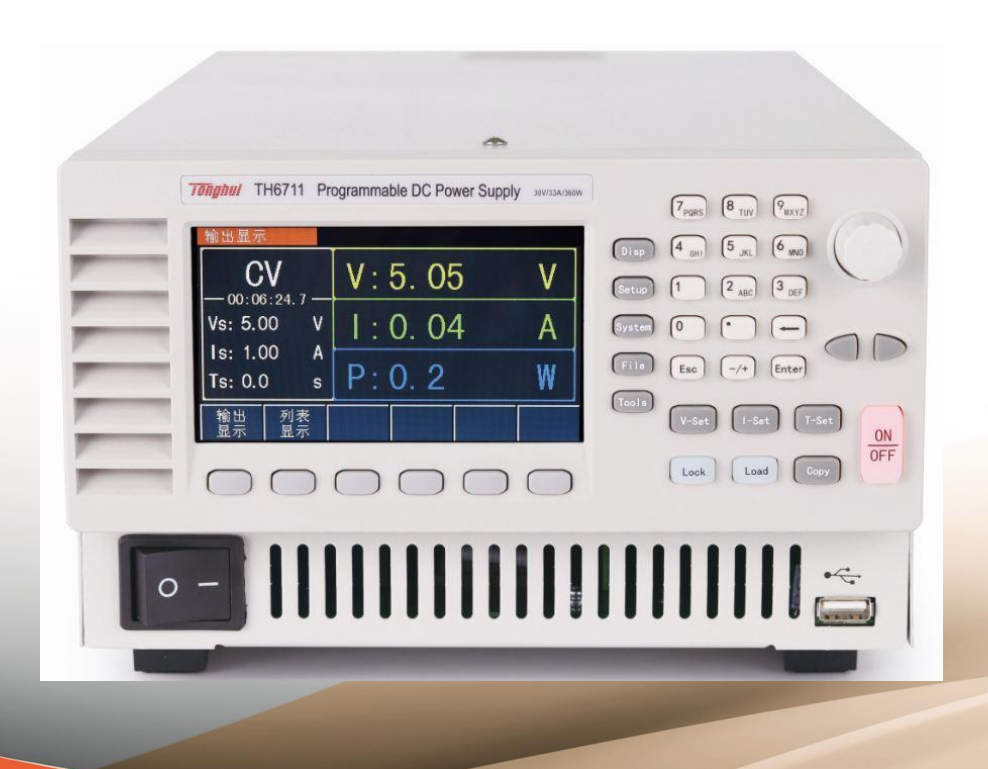

# **Table of Contents**

| Chapte | er 1 | Overview1-1                               |
|--------|------|-------------------------------------------|
| 1.1    | Intr | oduction1-1                               |
| 1.2    | Cor  | nditions of Use1-1                        |
| 1.     | 2.1  | Power Supply1-1                           |
| 1.     | 2.2  | Tnvironmental Temperature and Humidity1-1 |
| 1.     | 2.3  | Preheat1-2                                |
| Chapte | er 2 | A Few Points to Note2-1                   |
| 2.1    | Vol  | ume & Weight2-1                           |
| 2.2    | Saf  | ety Requirements2-1                       |
| 2.     | 2.1  | Insulation Resistance                     |
| 2.     | 2.2  | Dielectric Strength                       |
| 2.     | 2.3  | Leakage Current1-1                        |
| 2.3    | Ele  | ctromagnetic Compatibility2-2             |
| Chapte | er 3 | Panel Description3-1                      |
| 3.1    | Fro  | nt Panel Description                      |
| 3.2    | Rea  | ar Panel Description                      |
| 3.3    | Dis  | play Area Description                     |
| 3.4    | Dis  | play Page Overview                        |
| Chapte | er 4 | Operating Instructions4-1                 |
| 4.1    | Out  | put Display Page4-1                       |
| 4.     | 1.1  | Voltage Setting4-1                        |
| 4.     | 1.2  | Current Setting4-1                        |
| 4.     | 1.3  | Timer Setting4-1                          |
| 4.     | 1.4  | Output4-2                                 |
| 4.     | 1.5  | Data Save4-2                              |
| 4.2    | List | Output Page4-2                            |
| 4.     | 2.1  | File Selection                            |
| 4.     | 2.2  | File Load4-3                              |
| 4.3    | Ger  | neral Setup Page4-4                       |
| 4.     | 3.1  | Overvoltage Protection4-4                 |
| 4.     | 3.2  | Overcurrent Protection4-4                 |
| 4.     | 3.3  | Startup Delay4-4                          |

| 4.  | 3.4  | Stop Delay4-4                    |
|-----|------|----------------------------------|
| 4.  | 3.5  | Conversion Speed                 |
| 4.3 | 3.6  | Voltage Rise4-5                  |
| 4.3 | 3.7  | Voltage Drop4-5                  |
| 4.3 | 3.8  | Current Rise4-5                  |
| 4.3 | 3.9  | Current Drop4-5                  |
| 4.3 | 3.10 | Measurement Average4-5           |
| 4.3 | 3.11 | Simulated Internal Resistance4-6 |
| 4.3 | 3.12 | Drain Resistance4-6              |
| 4.4 | Pov  | ver Failure Setting Page4-6      |
| 4.  | 4.1  | Constant Voltage Control4-6      |
| 4.  | 4.2  | Constant Current Mode            |
| 4.  | 4.3  | Online Mode4-7                   |
| 4.  | 4.4  | External Logic4-8                |
| 4.  | 4.5  | Power-up Output4-8               |
| 4.5 | List | Setting Page                     |
| 4.  | 5.1  | List Setting Editor              |
| 4.  | 5.2  | List Output Setting4-10          |
| 4.  | 5.3  | List Save and Clear              |
| 4.6 | Sys  | tem Setup Page4-10               |
| 4.  | 6.1  | System Sound4-10                 |
| 4.  | 6.2  | System Language4-11              |
| 4.  | 6.3  | System Password4-11              |
| 4.  | 6.4  | System Date4-11                  |
| 4.  | 6.5  | System Time4-11                  |
| 4.7 | Cor  | nmunication Setup Page4-11       |
| 4.  | 7.1  | RS2324-11                        |
| 4.  | 7.2  | LAN4-12                          |
| 4.  | 7.3  | USBTMC                           |
| 4.  | 7.4  | USBCDC                           |
| 4.  | 7.5  | LXI                              |
| 4.8 | Inte | rnal File Page4-13               |
| 4.  | 8.1  | File Save4-13                    |
| 4.  | 8.2  | File Load4-14                    |
| 4.  | 8.3  | File Dump4-14                    |
| 4.9 | Exte | ernal File Page4-14              |

| 4.9.1     | File Load4-14                   |
|-----------|---------------------------------|
| 4.9.2     | File Copy4-14                   |
| 4.10 To   | pols Page4-14                   |
| 4.10.1    | User Calibration4-1             |
| 4.10.2    | System Reset4-10                |
| 4.10.3    | Restore Factory4-10             |
| 4.10.4    | Upgrade4-10                     |
| Chapter 5 | Correct Output of Instrument5-  |
| 5.1 Ou    | tput Terminal5-                 |
| 5.2 Inte  | erface Schematic5-2             |
| 5.3 Ins   | trument Series Output5-4        |
| 5.4 Ins   | trument Parallel Output5-       |
| 5.4.1     | Host One Parallel5-             |
| 5.4.2     | Host Two Parallel               |
| 5.5 Ext   | ernal Control Output5-          |
| 5.5.1     | CV External Voltage5-           |
| 5.5.2     | CV External Resistance Rise     |
| 5.5.3     | CV External Resistance Drop5-   |
| 5.5.4     | CC External Voltage             |
| 5.5.5     | CC External Resistance Rise     |
| 5.5.6     | CC External Resistance Drop5-10 |
| Chapter 6 | Interface & Communication6-     |
| 6.1 RS    | 2326-                           |
| 6.1.1     | RS232 Interface Description6-   |
| 6.1.2     | RS232 Interface Introduction6-  |
| 6.1.3     | Communication with Computer6-2  |
| 6.2 LAI   | N6-:                            |
| 6.2.1     | LAN Remote Control System6-     |
| 6.2.2     | System Configuration6-4         |
| 6.3 US    | BTMC6-4                         |
| 6.3.1     | USBTMC Remote Control System6-4 |
| 6.3.2     | System Configuration6-4         |
| 6.4 US    | BCDC6-4                         |
| 6.4.1     | USBCDC Virtual Serial Port6-4   |
| 6.4.2     | System Configuration            |

| 6.4.3     | Driver Installation          | 6-5  |
|-----------|------------------------------|------|
| 6.5 LXI   |                              | 6-6  |
| 6.5.1     | LXI Remote Control System    | 6-6  |
| 6.5.2     | System Configuration         | 6-6  |
| 6.6 Coi   | mmunication Command          | 6-6  |
| 6.6.1     | Communication Command SCPI   | 6-7  |
| 6.6.2     | Communication Command MODBUS | 6-17 |
| Chapter 7 | Technical Specifications     | 7-1  |
| Chapter 8 | Warranty                     | 8-1  |
| Chapter 9 | Appendix                     | 9-1  |

# Chapter 1 Overview

Thank you for purchasing and using our products. Before you use this instrument, please first confirm the matters in Chapter 8 of the manual " Set and Warranty", if there is any discrepancy, please contact us as soon as possible to protect your rights and interests.

# 1.1 Introduction

TH6700 series is a programmable switching DC power supply. This series of instruments is powerful, superior performance, and the LCD display, clear display, operation menu, fast and convenient, can well adapt to the needs of rapid operation at the production site and the needs of high precision and high stability in the laboratory, while the RS232C interface, USB interface and LAN port provided by the instrument for the use of remote operation of the computer provide the conditions.

he special features and advantages of the instrument are as follows:

- 480X272 pixels, 16-bit color, 4.3-inch color TFT LCD screen for setting test conditions and displaying measurement results, etc.
- Numeric keypad operation
- High accuracy and high resolution
- Low ripple and low noise
- Intelligent fan control to save energy and reduce noise
- Software control and detection via computer
- Precise fine-tuning of values by knob and cursor
- High current, high power, and high stability

# 1.2 Conditions of use

1.2.1 Power supply *N* 

Supply voltage: 88~265V

Power frequency:  $50Hz/60Hz (1 \pm 5\%)$ 

Power consumption: <50VA

# 1.2.2 Environmental Temperature and Humidity

Normal operating temperature: 0°C ~40°C, humidity: < 90%RH

Reference operating temperature: 20°C±8℃, humidity: < 80%RH

Transport environment temperature: 0°C~55°C, humidity: 93%RH

# 1.2.3 Warm-up

Warm-up time after power on:  $\geq$  30 minutes

# Chapter 2 A Few Points to Note

Please do not use it in adverse environment such as dusty, vibrating, direct sunlight and corrosive gases.

If the instrument is not used for a long time, please store it in the original packing box or similar box in a ventilated room with temperature from 5°C to 40°C and relative humidity not more than 85% RH. The air should not contain harmful impurities that corrode the measuring instrument and should be protected from direct sunlight.

The instrument has been carefully designed to reduce noise interference from the AC power supply input; however, it should still be used in a low noise environment as much as possible, and if this cannot be avoided, please install a power supply filter.

This instrument has a cooling fan at the back and cooling ventilation holes on the left and right to avoid the internal temperature rising and affecting the accuracy, please make sure the instrument is under good ventilation.

Do not switch the instrument on and off frequently to avoid loss of stored data.

# 2.1 Volume & Weight

Volume(W\*H\*D): 215mm\*130mm\*420mm

Weight: max approx. 7.5kg

# 2.2 Safety Requirements

This instrument is a Class I safety instrument

#### 2.2.1 Insulation Resistance

The insulation resistance between the power terminals and the housing is not less than  $50M\Omega$  under reference operating conditions;

Under hot and humid transportation conditions, the insulation resistance between the power terminals and the housing is not less than  $2M\Omega$ .

# 2.2.2 Dielectric Strength

Under reference operating conditions, the power terminal and the housing can withstand the rated voltage of 2.1kV DC voltage for 1 minute without breakdown and flying arc phenomenon.

# 2.2.3 Leakage Current

The leakage current is not more than 3.5mA.

# 2.3 Electromagnetic Compatibility

Power transient sensitivity according to the requirements of GB6833.4.

Conductivity sensitivity according to the requirements of GB6833.6.

Radiation interference according to the requirements of GB6833.10.

# Chapter 3 Panel Description

The content of this chapter is only a general description, the specific operation and detailed explanation refer to the corresponding content of Chapter 4.

# 3.1 Front Panel Description

The front panel diagram is shown in Figure 3-1.

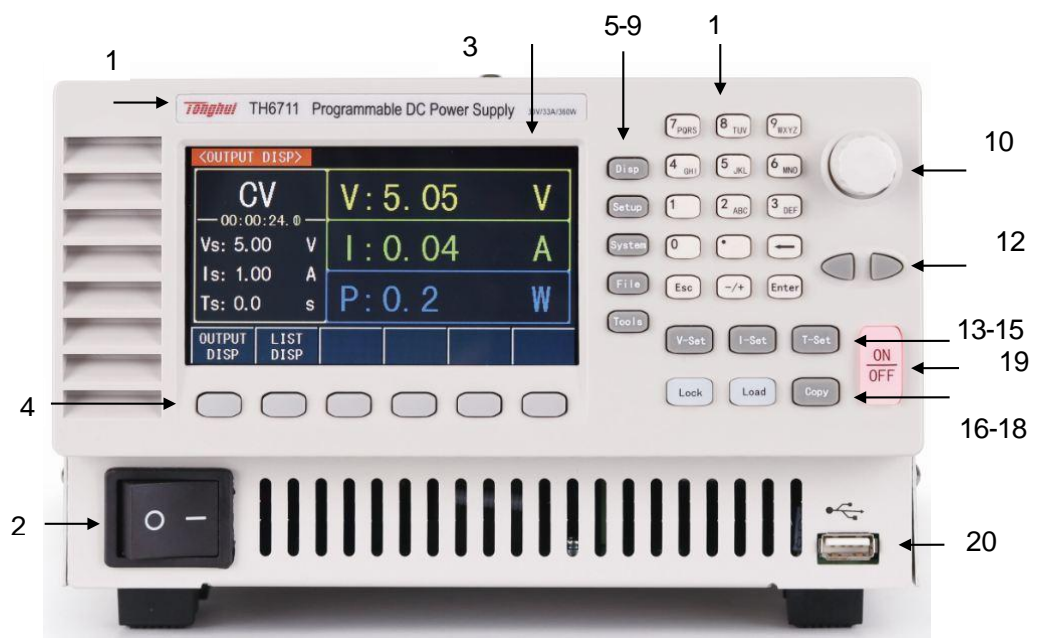

Figure 3-1

The introduction is shown in Table 3-1:

| 1 | Trademark and model  | Display trademark, model number and power supply parameters                                                                                                    |  |  |
|---|----------------------|----------------------------------------------------------------------------------------------------|--|--|
| 2 | Power switch (POWER) | Turn on or turn off the 220V mains power, when in O position, turn off the power; when in $-$ position, turn on the power.                                                                                                    |  |  |
| 3 | LCD display screen   | 480*272 TFT LCD display showing all measurement parameters, status, measurement results, etc.                                                                                                    |  |  |
| 4 | Soft key             | The functions of the six keys in this section are<br>"soft", i.e., their functions are not fixed and have<br>different functions in different menus. Conveniently,<br>their current functions are displayed accordingly in<br>the "soft key" display area below the LCD. |  |  |
| 5 | DISP main menu key   | Used to access the measurement display page.                                                                                                    |  |  |

| 6  | SETUP main menu key  | Used to access the measurement setup page.                         |
|----|----------------------|--------------------------------------------------------------------|
| 7  | SYSTEM main menu key | Used to access the system setup page.                              |
| 8  | FILE main menu key   | Used to access the file setup page.                                |
| 9  | TOOLS main menu key  | Used to access the tool setup page.                                |
| 10 | Knob                 | Used to adjust the size of the value and move the cursor or arrow. |
| 11 | Numeric keypad       | Used to enter numbers or, if needed, characters (file names).      |
| 12 | Arrow key            | Left and right arrow keys for moving the cursor.                   |
| 13 | VSET key             | Used to quickly set the voltage value.                             |
| 14 | ISET key             | Used to quickly set the current value.                             |
| 15 | TSET Key             | Used to quickly set the timer time.                                |
| 16 | LOCK key             | Used to lock keys or light up when remote control.                 |
| 17 | LOAD key             | Used to load files.                                                |
| 18 | COPY key             | For screenshot                                                     |
| 19 | ON/OFF key           | Output on or off                                                   |
| 20 | USB Interface        | HOST interface for USB                                             |

TH6700 Series Instruction Manual

Table 3-1

# 3.2 Rear Panel Description

The TH671X, TH672X series rear panel schematic is shown in Figure 3-2.

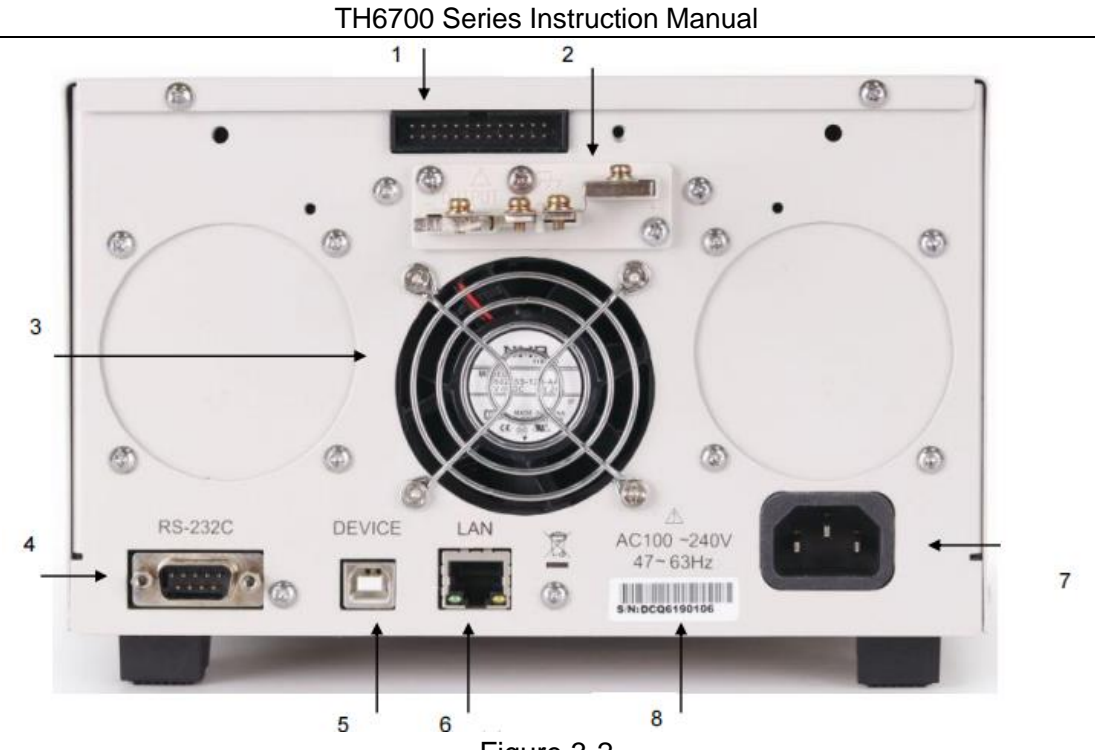

Figure 3-2

The introduction is shown in Table 3-2:

| 1 | External port           | Used for external input control, inline, etc. |
|---|-------------------------|-----------------------------------------------|
| 2 | Output terminal         | For output voltage, current                   |
| 3 | Fan                     | For heat dissipation                          |
| 4 | RS-232C                 | Serial communication for remote control       |
| 5 | USB                     | USB DEVICE interface for remote control       |
| 6 | LAN                     | LAN port for remote control                   |
| 7 | Three-wire power outlet | Access to power                               |
| 8 | Nameplate               | Record model, batch number, etc.              |

Table 3-2

The TH673X, TH674X series rear panel schematic is shown in Figure 3-2-1.

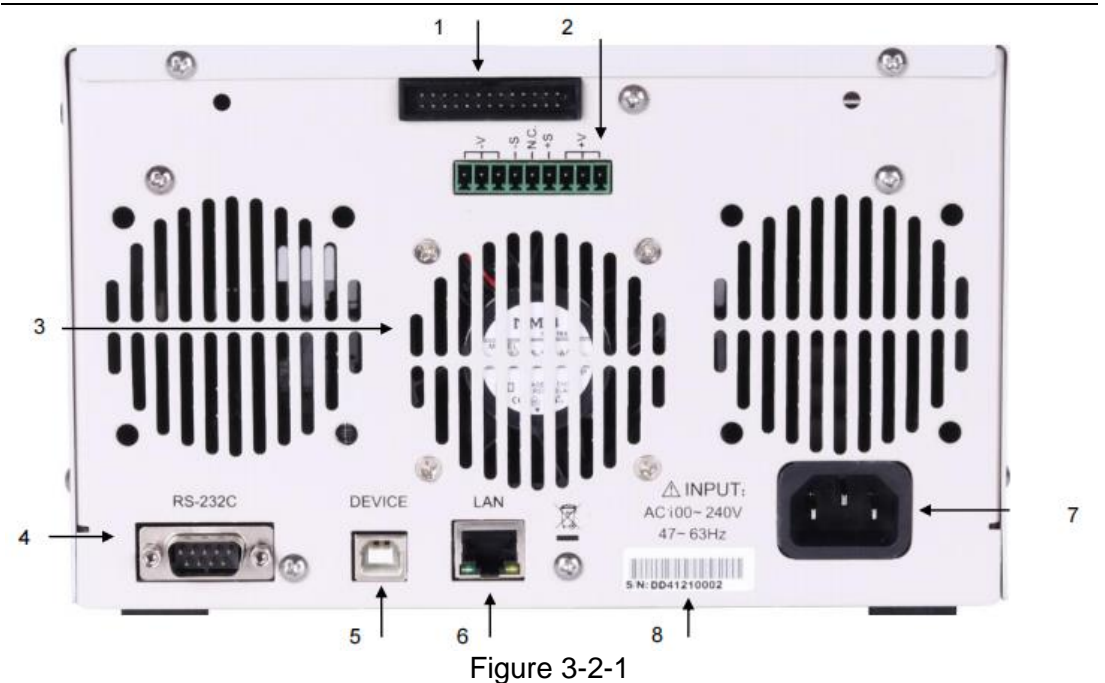

The introduction is shown in Table 3-2-1

| 1 | External port           | Used for external input control, inline, etc.    |
|---|-------------------------|--------------------------------------------------|
| 2 | Output terminal         | For output voltage, current, see 5-1 for details |
| 3 | Fan                     | For heat dissipation                             |
| 4 | RS-232C                 | Serial communication for remote control          |
| 5 | USB                     | USB DEVICE interface for remote control          |
| 6 | LAN                     | LAN port for remote control                      |
| 7 | Three-wire power outlet | Access to power                                  |
| 8 | Nameplate               | Record model, batch number, etc.                 |

Table 3-2-1

# 3.3 Display Area Description

The display area diagram is shown in Figure 3-3

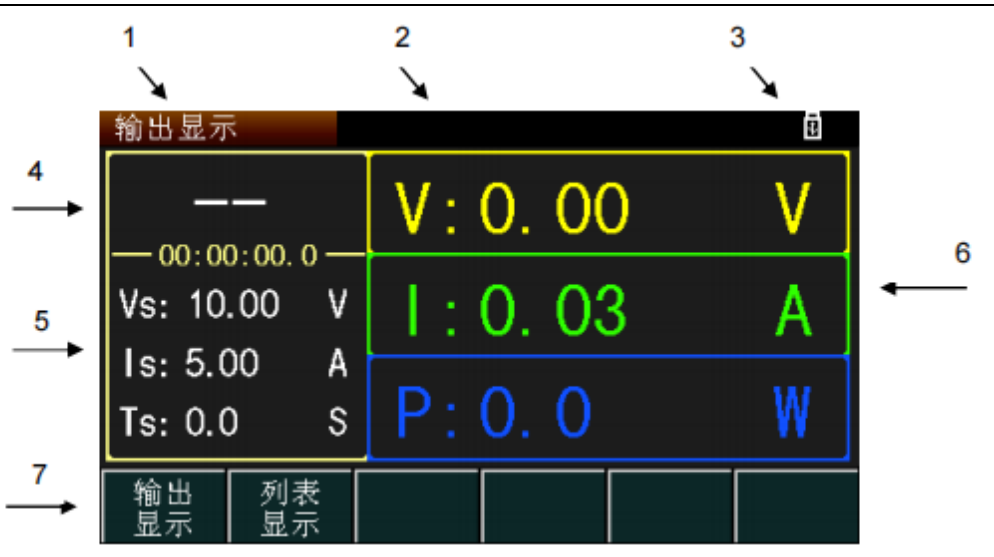

Figure 3-3

- (1) **Display page menu area:** This area shows the name of the currently displayed page.
- (2) **Prompt and warning message area:** This area displays a prompt message when the instrument is running or operating incorrectly.
- (3) Interface Lock and USB display area: Displays lock icon and USB icon.
- (4) **Output mode display area:** Displays the current output mode and timing time.
- (5) **Output setting area:** Displays the current output voltage, current, and timer time.
- (6) **Output display area:** Displays the current output voltage, current and power level.
- (7) **Softkey menu area:** The content of this area is not fixed and shows the function corresponding to the current softkey.

# 3.4 Display Page Overview

- Output Display (OUTPUT DISP)
  This page is the default page for power-up and displays the basic setup parameters and measured display values.
- List Output (TRIG OUTPUT) This page displays the list output information and optionally loads the output list file.
- List Display (TRIGLIST DISP)

This page displays the list output information and optionally loads the output list file.

- General Settings (GENERAL SET) This page displays general setup parameters such as overvoltage protection, voltage rise time, etc.
- Power Failure Setting (POWER SET) This page displays the control mode, online mode, and other setting parameters.
- List Setup (LIST SET) This page displays the list file information.
- System Setup (SYSTEM SET) This page displays the system parameters such as system sound, language, and other settings.
- Communication Setup (BUS SET) This page displays the remote-control method and setting parameters.
- Internal Files (INTER FILE) This page displays information about the internal files and operations of this instrument.
- External Files (EXTER FILE)
  This screen displays information and operations for external (USB) files.
- Tools (TOOLS DISP)
  This page displays user calibration information, software upgrades, etc.

# **Chapter 4 Operating Instructions**

# 4.1 Output Display Page

Press the front panel DISP key to enter the output display interface, as shown in Figure 4-1

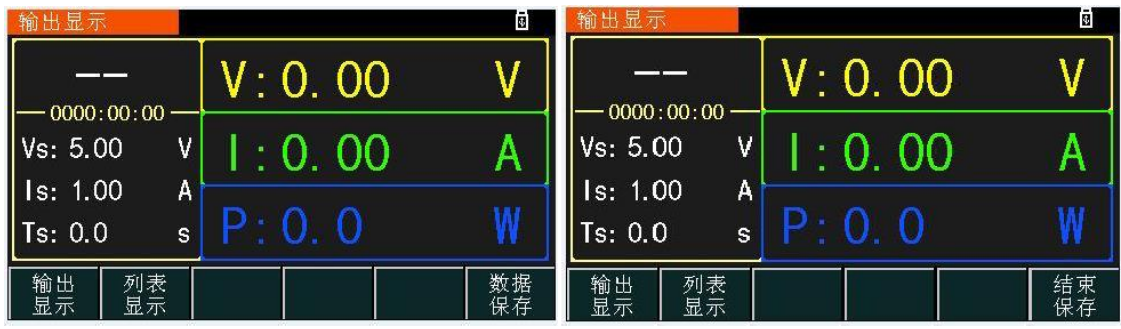

Figure 4-1

# 4.1.1 Voltage Setting

The voltage setting range is from 0 to the maximum value. The voltage can be set by the VEST key on the front panel. When the voltage value is selected, a blue cursor is displayed and the voltage value can be set in two ways:

Method 1: Press the knob, select the number of bits by the left and right arrow keys, then select the size with the knob, press the knob to confirm, generally used for fine tuning.

Method 2: Enter the specific value directly through the numeric keys, select the unit below, and ENTER key to confirm.

# 4.1.2 Current Setting

The current setting range is from 0 to the maximum value. The current can be set by the ISET key on the front panel. When the current value is selected, the blue cursor is displayed and the current value can be set in two ways:

Method 1: Press the knob, select the number of bits by the left and right arrow keys, then select the size with the knob, press the knob to confirm, generally used for fine tuning.

Method 2: Enter the specific value directly through the numeric keys, select the unit below, and ENTER key to confirm.

# 4.1.3 Timer Setting

Timer setting can be set through the TEST key on the front panel. When the timing time value is selected, the blue cursor is displayed, and the specific value is entered directly through the numeric keys, and confirmed by the ENTER key.

# 4.1.4 Output

When the current, voltage and time are set, press the ON/OFF key to output, and the key shows red when outputting. The interface shows the output voltage, current and power display value.

If the timer is turned on, the instrument turns off the output when the time is up, and the red light of ON/OFF key goes off.

# 4.1.5 Data Save

The instrument has data saving function, insert the USB disk, press the Data Save key, the instrument starts to record data, including current, voltage, time (not open output, time is 0), the rate is 1 time/s, the maximum can record 5000 times. Press the End Save key, the instrument will save the data to the USB flash drive, open it in the computer with Excel (under CSV folder), as shown in the figure

|   | А        | В       | С          |
|---|----------|---------|------------|
| 1 | OVoltage | Current | Time       |
| 2 | 5.02     | 0.51    | 0000:00:02 |
| 3 | 5.02     | 0.5     | 0000:00:03 |
| 4 | 5.02     | 0.57    | 0000:00:04 |
| 5 | 5.02     | 0.57    | 0000:00:05 |
| 6 | 5.02     | 0.56    | 0000:00:06 |
| 7 | 5.02     | 0.57    | 0000:00:07 |

Note: After each shutdown, the data file number will be cleared to zero, so it should be saved in time, otherwise it will overwrite the last file with the same name when you turn on the computer again next time.

# 4.2 List Output Page

Press List Display under the output display page to enter the list output page, as shown in Figure 4-2.

| 列表输出      |     |       |       |       |    | 0     |
|-----------|-----|-------|-------|-------|----|-------|
| 当前列表: 1   | No. | 电压[∨] | 电流[A] | 功率[₩] | 模式 | 时间[s] |
|           |     |       |       |       |    |       |
| 触发序号:1-10 |     |       |       |       |    |       |
| 循环序号:1-10 |     |       |       |       |    |       |
| 循环次数: 1   |     |       |       |       |    |       |
| 当前循环: 1   |     |       |       |       |    |       |
|           |     |       |       |       |    |       |
|           |     |       |       |       |    |       |
| 输出 列      | 表   |       |       |       |    |       |
| 显示   显    | 、不  |       |       |       |    |       |

TH6700 Series Instruction Manual

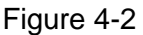

# 4.2.1 File Selection

Move the cursor to the current list and enter the list file number by the numeric keys, as shown in Figure 4-2-1.

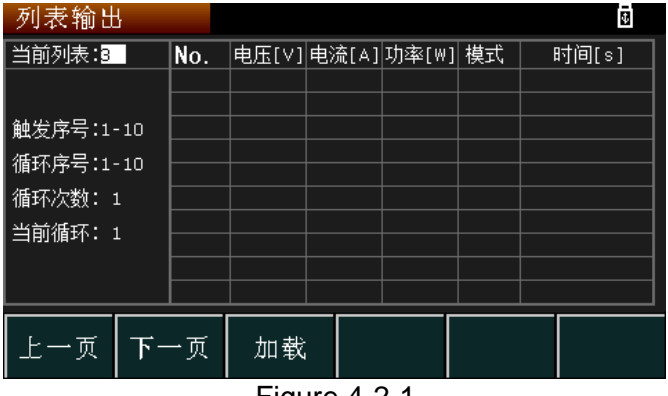

Figure 4-2-1

# 4.2.2 File Load

After selecting the file, you can press the LOAD key or page selection load to load the file, the key will light up red, and the page will show the output result after opening the output, as shown in Figure 4-2-2.

| 列表输出                                      |        |            |       |       |    | Ð          |
|-------------------------------------------|--------|------------|-------|-------|----|------------|
| 当前列表:1                                    | No.    | 电压[∨]      | 电流[A] | 功率[₩] | 模式 | 时间[s]      |
|                                           | 001    | 0.99       | 0.02  | 0.0   | CV | 00:00:00.0 |
|                                           | 002    | 0.99       | 0.02  | 0.0   | CV | 00:00:00.0 |
| 触发序号:1-1                                  | .0 003 | 0.99       | 0.02  | 0.0   | CV | 00:00:00.0 |
| 毎11     日 日 日 日 日 日 日 日 日 日 日 日 日 日 日 日 日 | 004    | 1.00       | 0.02  | 0.0   | CV | 00:00:00.0 |
| 1順环/赤方・1~1                                | 005    | 1.00       | 0.03  | 0.0   | CV | 00:00:00.0 |
| 循环次数: 1                                   | 006    | 0.99       | 0.06  | 0.1   | CV | 00:00:00.0 |
| 当前循环・1                                    | 007    | 1.00       | 0.02  | 0.0   | CV | 00:00:00.0 |
|                                           | 008    | 1.00       | 0.03  | 0.0   | CV | 00:00:00.0 |
|                                           | 009    | 1.00       | 0.03  | 0.0   | CV | 00:00:00.0 |
| 010                                       |        | 1.00       | 0.03  | 0.0   | CV | 00:00:00.0 |
| 上一页                                       | 下一页    | □ 取消<br>加载 |       |       |    |            |

Figure 4-2-2

# 4.3 General Setup Page

Press the SETUP key to enter the general setup page, as shown in Figure 4-3.

| 通用设置         | Ī                    |     |       |       | 5   |
|--------------|----------------------|-----|-------|-------|-----|
| 过压保护         | <sup>5</sup> : 33.00 | ٧   | 过流保护: | 37.80 | A   |
| 启动延时         | t: 0.00              | S   | 停止延时: | 0. 00 | S   |
| 转换速度         | £: 恒压高               | 速   | 测量平均: | 中速    |     |
| 电压上升         | F: 60.00             | ۷/s | 电流上升: | 216.0 | A/s |
| 电压下降         | ≩: 60.00             | ۷/s | 电流下降: | 216.0 | A/s |
| 模拟内阻         | 1: 0.000             | Ω   | 泄放电阻: | 开启    |     |
| <br>通用<br>设置 | 断电设置                 |     |       |       |     |

Figure 4-3

# 4.3.1 Overvoltage Protection

Protection parameter for the instrument output, when the sampled output voltage value exceeds the overvoltage protection value, the instrument output shuts down to ensure the safety of the instrument and the load. It can be changed by numeric keyboard input.

# 4.3.2 Overcurrent protection

Protection parameter for the instrument output, when the sampled output current value exceeds the overcurrent protection value, the instrument output shuts down to ensure the safety of the instrument and the load. It can be changed by numeric keypad input.

# 4.3.3 Startup Delay

Add a time delay when the instrument turns on the output, and when the ON/OFF key is pressed to turn on the output, the time delay is then output.

# 4.3.4 Stop Delay

Add a delay time when the instrument turns off the output, and when the ON/OFF key is pressed to turn off the output, the delay time is then turned off.

# 4.3.5 Conversion Speed

The rising speed of the setting value is divided into four modes:

constant voltage high speed, constant current high speed, constant voltage settable and constant current settable, and different modes can be selected through the panel.

Constant voltage high speed: set voltage value immediately to be sent to DA converter, output.

Constant current high speed: set current value immediately to be sent to DA converter, output.

Constant voltage settable: set the voltage value to be sent to DA conversion at the set rate and output. For example: voltage is set to 20V, voltage rise is set to 5V/s, turn on the output, and after 4s, the voltage rises to 20V.

Constant current can be set: set the current value to be sent to DA conversion at the set rate and output. For example: current setting 20A, electric. The current rise is set to 5A/s, the output is turned on, and the current rises to 20A after 4s.

## 4.3.6 Voltage Rise

The rate of voltage rises when the instrument is turned on the output, and the conversion speed is available when the **constant voltage can be set**.

#### 4.3.7 Voltage Drop

The rate of voltage drops when the instrument is turned off the output, and the conversion speed is available when the **constant voltage can be set**.

#### 4.3.8 Current Rise

The rate of current rises when the instrument is turned on the output, and the conversion speed is available when the **constant current can be set**.

#### 4.3.9 Current Drop

The rate of current drops when the instrument is turned on the output, and the conversion speed is available when the **constant current can be set**.

#### 4.3.10 Measurement Average

Sampling speed, with low speed, medium speed, and high speed, can be selected according to the page display.

1.Low speed: slow sampling speed, high accuracy

2.Medium speed: between low speed and high speed

3. High speed: fast sampling speed, slightly lower accuracy

#### 4.3.11 Simulated Internal Resistance

The internal resistance used as a voltage source can be changed via the numeric keypad input.

## 4.3.12 Drain Resistance

The instrument's dummy load, which can be selected on or off, allows for rapid discharge of the constant voltage mode no-load off output when the drain resistor is on.

# 4.4 Power Failure Setting Page

Under the General Setup Page, press Power Off Settings to enter the Power Off Settings page. As shown in Figure 4-4.

Note: Change the parameters within the power-off setting need to be selected immediately after the power-off, and the parameters will be changed after the next power-on.

| 断电设置            | Į                        |                                 |  |  | 5 |  |  |
|-----------------|--------------------------|---------------------------------|--|--|---|--|--|
| 恒压控制<br>恒流控制    | 重压控制: 面板控制<br>重流控制: 面板控制 |                                 |  |  |   |  |  |
| ��れ倶ゴ<br>  外部逻辑 | 、: 土机/-<br>計・ 宮由耳        | 甲机<br>Ž∓                        |  |  |   |  |  |
| ノ部之神            | ₽.□□屯」<br>↓: 关闭          | 21                              |  |  |   |  |  |
|                 |                          |                                 |  |  |   |  |  |
|                 |                          |                                 |  |  |   |  |  |
| 通用<br>  设置      | 断电<br>设置                 | <ul><li>列表</li><li>设置</li></ul> |  |  |   |  |  |
| Figure 4.4      |                          |                                 |  |  |   |  |  |

Figure 4-4

# 4.4.1 Constant Voltage Control

The selection of input setting control method in constant pressure mode is selected by the page display.

Panel control: Internal control, voltage setting can be set by the local digital keys.

External voltage: The instrument panel control is disabled, the voltage source input is accessed from the external port, the size of the voltage source is used as the input of the machine, the input range 0~10V, corresponding to the output of the machine 0~max.

External resistance rise: The instrument panel control is disabled, and

the resistance is accessed from the external port, the resistance size is used as the input of the machine, the resistance range  $0~10K\Omega$ , corresponding to the input of the machine 0~max.

External resistance drop: The instrument panel control is disabled and the resistor is accessed from the external port, the size of the resistor is used as the input of the machine, the resistance range  $0~10K\Omega$ , corresponding to the input of the machine max~0V.

# 4.4.2 Constant Current Mode

The selection of input setting control method in constant current mode is selected by the page display.

Panel control: Internal control, current setting can be set by the local digital keys.

External voltage: The instrument panel control is disabled, the voltage source input is accessed from the external port, the size of the voltage source is used as the input of the machine, the input range 0~10V, corresponding to the output of the machine 0~max.

External resistance rise: The instrument panel control is disabled, and the resistance is accessed from the external port, the resistance size is used as the input of the machine, the resistance range  $0~10K\Omega$ , corresponding to the input of the machine 0~max.

External resistance drop: The instrument panel control is disabled and the resistor is accessed from the external port, the size of the resistor is used as the input of the machine, the resistance range  $0~10K\Omega$ , corresponding to the input of the machine max~0V.

# 4.4.3 Online Mode

This series of instruments can be connected in multiple units for superimposed power. You can choose series or parallel connection according to your needs, and each instrument can choose the following modes according to different situations.

Host stand-alone: Only one machine or two instruments in series as the host.

Slave tandem: Act as a slave when connected in series. (TH671X, TH672X only, series connection can only be two units, including host in series)

Host one parallel: Two instruments are connected in parallel as the host.

Host two parallel: Three instruments are connected in parallel as the

host.

Slave parallel: Two or three instruments are connected in parallel as slaves. (Up to three units in parallel, including the host)

Note: Only the same type of instrument can be connected when online! The instrument does not accept commands when it is used as a slave!

#### 4.4.4 External Logic

High level on, low level on can be selected via the page (factory default high for the instrument)

High level open: panel controllable output, when the external is high, the output is open, when it is low, the output is closed, and the panel cannot open the output.

Low level on: The panel is not controllable output, when the external is low, the output is on, when it is high, the output is off.

# 4.4.5 Power-up Output

Whether to output directly at power on, select on or off according to the page.

# 4.5 List Setting Page

Under the general setup page, press List Setup to enter the list setup page, as shown in Figure 4-5.

| 列表设置 | i and i and i and i and i and i and i and i and i and i and i and i and i and i and i and i and i and i and i a |        | 5    |
|------|----------------------------------------------------------------------------------------------------|--------|------|
| 队列   | 触发序号                                                                                                    | 循环序号   | 循环次数 |
| 01   | 1 - 10                                                                                                    | 1 - 10 | 001  |
| 02   | 1 - 10                                                                                                    | 1 - 10 | 001  |
| 03   | 1 - 10                                                                                                    | 1 - 10 | 001  |
| 04   | 1 - 10                                                                                                    | 1 - 10 | 001  |
| 05   | 1 - 10                                                                                                    | 1 - 10 | 001  |
| 06   | 1 - 10                                                                                                    | 1 - 10 | 001  |
| 07   | 1 - 10                                                                                                    | 1 - 10 | 001  |
| 08   | 1 - 10                                                                                                    | 1 - 10 | 001  |
| 09   | 1 - 10                                                                                                    | 1 - 10 | 001  |
| 10   | 1 - 10                                                                                                    | 1 - 10 | 001  |
| 编辑   | 清空 保存<br>队列                                                                                                    |        |      |

Figure 4-5

The instrument can be set up with up to 10 list files.

# 4.5.1 List Setting Editor

Press Edit to edit the list, as shown in Figure 4-5-1

| - 队列1 |    |    |     |     | 5  |
|-------|----|----|-----|-----|----|
| No.   | 电压 |    | 电流  | 时间  | ī] |
| 001   |    |    |     |     |    |
| 002   |    |    |     |     |    |
| 003   |    |    |     |     |    |
| 004   |    |    |     |     |    |
| 005   |    |    |     |     |    |
| 006   |    |    |     |     |    |
| 007   |    |    |     |     |    |
| 008   |    |    |     |     |    |
| 009   |    |    |     |     |    |
| 010   |    |    |     |     |    |
| 电压    | 电流 | 时间 | 上一页 | 下一页 | 退出 |
| 反旦    | 双旦 |    |     |     |    |

TH6700 Series Instruction Manual

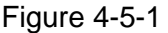

Press Voltage Setup to enter the Voltage Setup page, as shown in Figure 4-5-1-1

| 队列1 |                      |      | 6                           |   |
|-----|----------------------|------|-----------------------------|---|
| No. | 电压                   | 电流   | 时间                          |   |
| 001 | 20.00                | 1.00 | 00:00:01.0                  |   |
| 002 | 21.00                | 2.00 | 00:00:01.0                  |   |
| 003 | 22.00                | 3.00 | 00:00:01.0                  |   |
| 004 | 23.00                | 4.00 | 00:00:01.0                  |   |
| 005 | 24.00                | 5.00 | 00:00:01.0                  |   |
| 006 | 25.00                | 6.00 | 00:00:01.0                  |   |
| 007 | 26 00                | 7 00 | 00.00.01 0                  | _ |
| 起始  | 合点: <mark>001</mark> |      | 起始值: 1.00 \                 | / |
| 步进  | Ł数: 10               |      | 步进值: <mark>1.00   </mark> \ | / |
| 创建  | 返回                   |      |                             |   |

Figure 4-5-1-1

Starting point: from the first column of No.;

Starting value: the value of the starting point;

Number of steps: the total number of steps set from the starting point;

Step value: the value between every two consecutive points;

When setting parameters, the list follows the limit of each parameter not exceeding the upper and lower limits and not exceeding the power, if exceeded, the instrument will set itself to the allowed internal limit value.

Press Create for quick setup. Current and time are set in the same way as voltage.

The set list can also be modified by individual values, as shown in Figure 4-5-1-2.

|     | The boot defies instruction manual |       |            |  |  |  |  |
|-----|------------------------------------|-------|------------|--|--|--|--|
| 队列1 |                                    |       | 5          |  |  |  |  |
| No. | 电压                                 | 电流    | 时间         |  |  |  |  |
| 001 | 1.00                               | 1.00  | 00:00:01.0 |  |  |  |  |
| 002 | 2.00                               | 2.00  | 00:00:01.0 |  |  |  |  |
| 003 | 3.00                               | 5.00  | 00:00:01.0 |  |  |  |  |
| 004 | 4.00                               | 4.00  | 00:00:01.0 |  |  |  |  |
| 005 | 5.00                               | 5.00  | 00:00:01.0 |  |  |  |  |
| 006 | 6.00                               | 6.00  | 00:00:01.0 |  |  |  |  |
| 007 | 7.00                               | 7.00  | 00:00:01.0 |  |  |  |  |
| 008 | 8.00                               | 8.00  | 00:00:01.0 |  |  |  |  |
| 009 | 9.00                               | 9.00  | 00:00:01.0 |  |  |  |  |
| 010 | 10.00                              | 10.00 | 00:00:01.0 |  |  |  |  |
| 复制  |                                    |       |            |  |  |  |  |

Figure 4-5-1-2

# 4.5.2 List Output Setting

When the list output, you can also set the list output, the trigger number is the NO. number of the list output, you can also loop some of these NO., just set the loop number, set the number of loops that the loop number of NO. loops several times.

Set the cycle number must be within the trigger number, such as trigger number 2-8, cycle number 3-9, the instrument will report an error because 9 is not triggered, need to change the cycle number to 3-8.

# 4.5.3 List Save and Clear

Press Clear to clear the current list, press Save to save the current list settings.

# 4.6 System Setup Page

Press SYS key to enter the System Setup Page, as shown in Figure 4-6.

| 系统设置 | Ì        |     |  | 5 |
|------|----------|-----|--|---|
| 系统讯师 | 句: ON    |     |  |   |
| 系统语言 | 〔: 中文    |     |  |   |
| 系统口令 | }: 0FF   |     |  |   |
| 系统日期 | 月: 16-05 | -08 |  |   |
| 系统时间 | 〕: 10:29 | :52 |  |   |
|      |          |     |  |   |
| 系统   | 通讯       |     |  |   |
| 设置   | 设置       |     |  |   |
|      |          |     |  |   |

Figure 4-6

# 4.6.1 System Sound

The instrument key sounds and is turned on or off by page selection.

### 4.6.2 System Language

Instrument language, select Chinese or English through the page.

#### 4.6.3 System Password

Instrument password, user calibration and other uses, select open or close through the page, can be modified, the factory original password is 6700, universal password is 67006700.

#### 4.6.4 System Date

The instrument date, which can be set from the page or by the numeric keys.

#### 4.6.5 System Time

Instrument time, which can be set according to the page or by the numeric keys.

# 4.7 Communication Setup Page

Select Communication Setup under the System Setup page to enter the Communication Setup page, as shown in Figure 4-7.

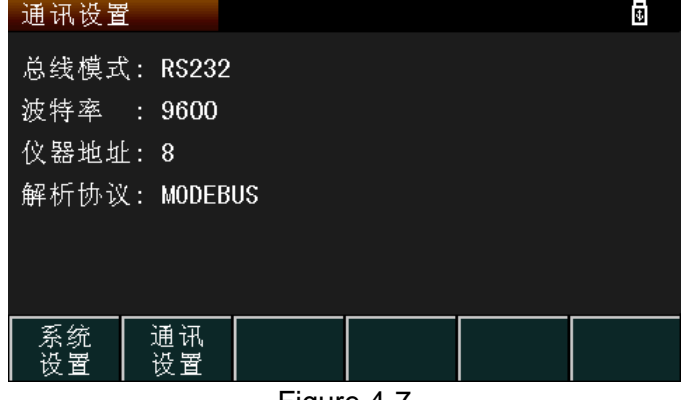

Figure 4-7

The cursor moves to bus mode to select RS232, LAN, USBTMC, USBCDC, LXI and other communication methods.

#### 4.7.1 RS232

#### 4.7.1.1 Bus Mode

Select the bus mode to RS232 via the page, as shown in Figure 4-7.

#### 4.7.1.2 Baud Rate

Increase or decrease by page selection, baud rates are 9600, 19200, 28800, 38400, 96000, 115200.

## 4.7.1.3 Instrument Address

If using MODBUS protocol, select local address increase or decrease through the page, range 1~32.

## 4.7.1.4 Parsing Protocol

The instrument supports both SCPI and MODBUS protocols by selecting the protocol from the page.

## 4.7.2 LAN

## 4.7.2.1 Bus Mode

Select the bus mode to LAN via the page, as shown in Figure 4-7-2-1.

| 通讯设置                  | Ĩ  |       |          |        |     | 1 |  |
|-----------------------|----|-------|----------|--------|-----|---|--|
| 总线模式                  | ₹: | LAN   |          |        |     |   |  |
| DHCP                  |    | 0FF   |          |        |     |   |  |
| IP地址                  |    | 192.1 | 68.001.1 | 00     |     |   |  |
| 端口号                   |    | 10000 |          |        |     |   |  |
| 默认网关                  | €: | 192.1 | 68.001.0 | 01     |     |   |  |
| 子网掩码: 255.255.255.000 |    |       |          |        |     |   |  |
| RS232                 |    | LAN   | USBTMC   | USBCDC | LXI |   |  |

Figure 4-7-2-1

# 4.7.2.2 DHCP

Assign IP addresses automatically, with the option to turn them on or off via the page.

## 4.7.2.3 IP Address

Enter the IP address via the numeric keys and arrow keys.

### 4.7.2.4 Port Number

Enter the port number via the numeric keys, range 1025~65534.

#### 4.7.2.5 Default Gateway

Enter the default gateway via the numeric keys and arrow keys.

#### 4.7.2.6 Subnet Mask

Enter the subnet mask via the numeric keys and arrow keys.

#### 4.7.3 USBTMC

Select the bus mode as USBTMC via the page.

## 4.7.4 USBCDC

Select the bus mode as USBCDC via the page.

# 4.7.5 LXI

4.7.5.1 Bus Mode

Select the bus mode as LXI via the page, as shown in Figure 4-7-5-1.

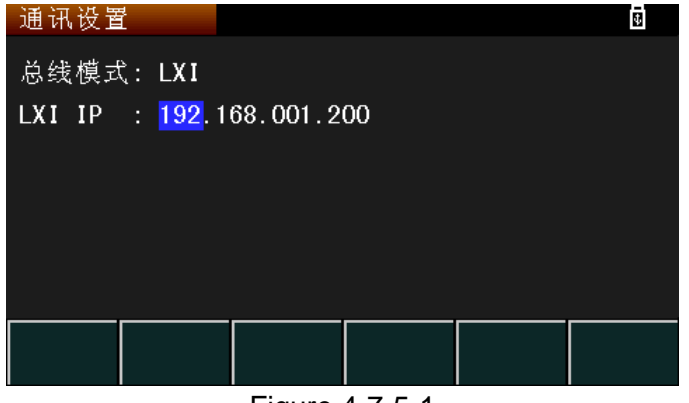

Figure 4-7-5-1

# 4.7.5.2 LXI IP

Enter the LXI IP via the numeric keys and arrow keys.

# 4.8 Internal File Page

Press the FILE key to enter the Internal File page, as shown in Figure 4-8.

| 内部文件                          |                  |         | 8    |
|-------------------------------|------------------|---------|------|
| I:/                           |                  |         |      |
| 序号 文件夹                        | /文件              | 日期/时    | 间 加载 |
| 01 222. ST                    | Ą                | 05/08 1 | 0:39 |
| 02                            |                  |         |      |
| 03                            |                  |         |      |
| 04                            |                  |         |      |
| 05                            |                  |         |      |
| 06                            |                  |         |      |
|                               |                  |         |      |
| │ 加载   复 <sup>贯</sup><br>│ 正: | <sup>[到</sup> 删除 |         |      |
|                               | Figur            | e 4-8   |      |

# 4.8.1 File Save

Move the cursor to the serial number column to be saved, press Save, confirm Yes, enter the file name, letters, and numbers according to 9

keyboard input, press ENTER to confirm the input, the file will be suffixed with STA.

The current save file includes general settings, power-off settings, communication settings, system settings, etc.

4.8.2 File Load

If you want to load a saved file, move the cursor to the file and click Load, which will load all the settings in the file, and the next time you turn on the computer, it will keep the state when you turned off the computer last time, so you don't need to reload it.

# 4.8.3 File Dump

Files saved in the instrument can be copied to an external device (USB flash drives, etc.).

# 4.9 External File Page

Under the Internal File page, press External File to enter the External File page, as shown in Figure 4-9.

| 外部文件       | ÷        |    |          |       | 5 |
|------------|----------|----|----------|-------|---|
| E:\STA     |          |    |          |       |   |
| 序号文        | 件夹/文体    | 4  | 日期/      | 时间    |   |
| 01 📋       | 222. ST/ | Ą  | 00/16    | 10:39 |   |
| 02         |          |    |          |       |   |
| 03         |          |    |          |       |   |
| 04         |          |    |          |       |   |
| 05         |          |    |          |       |   |
| 06         |          |    |          |       |   |
|            |          |    |          |       |   |
| 加载         | 复制<br>【: | 刪除 | 上级<br>目录 |       |   |
| Figure 4-9 |          |    |          |       |   |

# 4.9.1 File Load

If you want to load an external file, find the file by page operation, move the cursor to the file and click Load, which loads all the settings within that file.

# 4.9.2 File Copy

Move the cursor to the file you want to copy and click Copy I to copy it to the inside of the instrument.

# 4.10 Tools Page

TH6700 Series Instruction Manual

Press TOOLS to enter the External File page, as shown in Figure 4-

10.

| 工具                   |            |          |      |  |        |       |          |
|----------------------|------------|----------|------|--|--------|-------|----------|
| 仪器校准: 校准关闭 功能选择:输出校准 |            |          |      |  |        |       |          |
|                      | 校准点        | Į        | ;测电压 |  | 校准点    | 实测    | 电流       |
| 输                    | 0. 01V     | 10mV     |      |  | 0. 1A  | 100mA |          |
| 出                    | 3.00V      | 3V       |      |  | 5. OA  | 5A    |          |
| 校                    | 15.00V     | 15V      |      |  | 15. OA | 15A   |          |
| 凗                    | 30. 00V    | 30V      |      |  | 30. OA | 30A   |          |
|                      | 确认电压校准     |          |      |  | 确      | 认电流校  | 准        |
| 系复                   | 统 t<br>位 t | 恢复<br>出厂 | 升级   |  |        |       | 清除<br>校准 |
| Figure 4.40          |            |          |      |  |        |       |          |

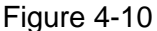

4.10.1 User Calibration

If the instrument is used for a period of time or the environmental temperature deviation is large, the user can calibrate the data of the instrument. Data calibration is divided into output calibration and display calibration. Output calibration must be performed first before display calibration and display calibration or simultaneous calibration cannot be performed first. The password 6700 is required to open the calibration.

# 4.10.1.1 Output Calibration & Display Calibration

The output calibration interface is shown in Figure 4-10-1-1.

| 工具 | f          |             |      |      |      |        |        |    |
|----|------------|-------------|------|------|------|--------|--------|----|
| 仪备 | <b>昬校准</b> |             | 校准   | 打开   | j    | 功能选择   | ≦: 输出权 | を准 |
|    | 校准         | <u>بل</u> ز | 힟    | 「测电压 |      | 校准点    | 实测     | 电流 |
| 输  | 0. 01      | ۷           | 10mV |      |      | 0. 1A  | 100mA  |    |
| 出  | 3.00       | V           | 3V   |      |      | 5. OA  | 5A     |    |
| 校  | 15.0       | 07          | 15V  |      |      | 15. OA | 15A    |    |
| 准  | 30. 0      | ٧O          | 30V  |      |      | 30. OA | 30A    |    |
|    | 确认电压校准     |             |      | 确    | 认电流校 | 准      |        |    |
| 榆  | щ          |             | ₹    |      | Г    |        |        |    |
| 校  | 凗          | <br>- セ     | 泛准   |      |      |        |        |    |

Figure 4-10-1-1

Enter the calibration value according to the calibration point, turn on the output, record the actual output value, enter it to the measured voltage or measured current, and confirm the calibration. Current and voltage can be calibrated separately. The display calibration method is the same as the output calibration.

# 4.10.1.2 Clear Calibration

If the calibration data is wrong or the data needs to be updated, you need to select clear calibration data through the page and re-calibrate, otherwise the data is not accurate.

#### 4.10.2 System Reset

The system performs a reset and does not clear the data.

# 4.10.3 Restore Factory

When the instrument is restored to the factory, all setting values are cleared and returned to the original state at the factory.

#### 4.10.4 Upgrade

Use this function when the instrument software needs to be upgraded.

# Chapter 5 Correct Output of Instrument

- (1) Connect to the power supply and press the power switch.
- (2) The instrument is turned on and preheated for 30 minutes.
- (3) According to the actual demand, choose the appropriate connection cable and connect the load to the [+, -] port on the rear panel of the instrument with the connection cable.
- (4) Set the operating mode and output parameters of the instrument and press ON/OFF key to output.

# 5.1 Output Terminal

Since the TH671X and TH672X series have the same rear panel, they can be connected directly to the output.

Whereas the TH673X and TH674X series have the same rear panel, as described below, such as Figure 5-1-1 for the instrument jack, to output to be inserted into Figure 5-1-2 output terminal.

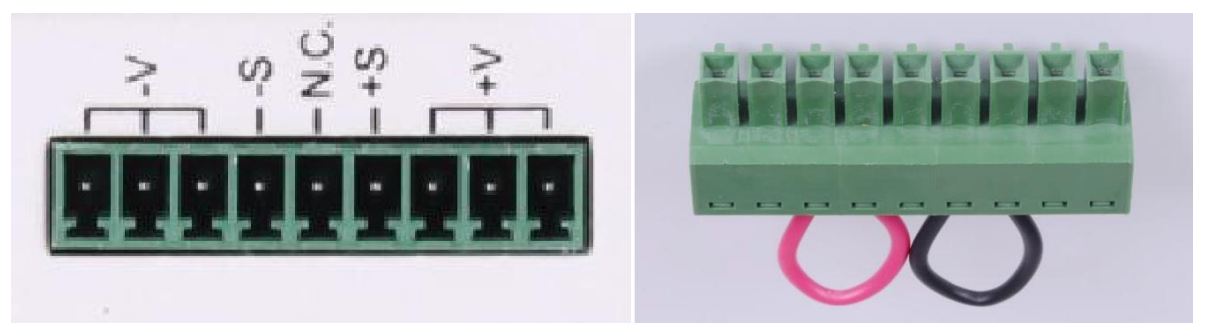

Figure 5-1-1

Figure 5-1-2

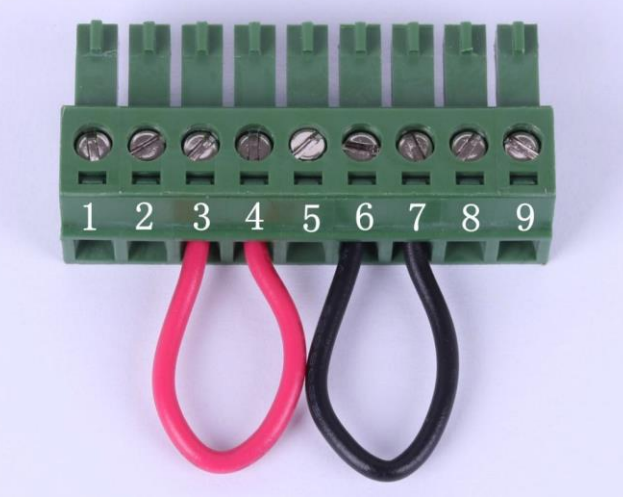

Figure 5-1-3

As seen in Figure 5-1-3, the output interface has 9 outputs, which are described in Table 5-1-3.

| Pin Position | Function | Description            |
|--------------|----------|------------------------|
| 1            | +V       | U, I input + terminal  |
| 2            | +V       |                        |
| 3            | +V       |                        |
| 4            | +S       | SENSE+                 |
| 5            | N.C.     | Empty Foot             |
| 6            | -S       | SENSE-                 |
| 7            | -V       | U, I output - terminal |
| 8            | -V       |                        |
| 9            | -V       |                        |

Table 5-1-3

# 5.2 Interface Schematic

The instrument rear board interface pins are shown in Figure 5-2

| 25 | 23 | 21 | 19 | 17 | 15 | 13 | 11 | 9 | 7 | 5 | 3 | 1 |  |
|----|----|----|----|----|----|----|----|---|---|---|---|---|--|
|    |    |    |    |    |    |    |    |   |   |   |   |   |  |
|    |    |    |    |    |    |    |    |   |   |   |   |   |  |

# 26 24 22 20 18 16 14 12 10 8 6 4 2 Figure 5-2

| Pin Name           | Pin<br>Number | Description                                                                                                    |
|--------------------|---------------|----------------------------------------------------------------------------------------------------|
| CURRENT<br>SHARE   | 1             | Used when operating 2 or more power supplies in parallel                                                            |
| D COM              | 2             | Connect to the (-S)sense- terminal for remote sampling, and to the negative output terminal for non-remote sampling |
| CURRENT<br>SUM OUT | 3             | Total current output signal in parallel mode                                                                        |

| -                               |    |                                                                                                    |  |  |  |  |
|---------------------------------|----|----------------------------------------------------------------------------------------------------|--|--|--|--|
| EXT-V CV<br>CONT                | 4  | External voltage controls the voltage output. 0~10V is used to control the full-scale voltage output of the instrument. (0%~100%)                                       |  |  |  |  |
| EXT-V CC<br>CONT                | 5  | External voltage controls the current output. 0~10V is used to control the full-scale current output of the instrument (0%~100%)                                        |  |  |  |  |
| EXT-R CV<br>CONT Pin1           | 6  | External resistor controls the voltage output. $0\sim10k\Omega$ voltage is used to control the full-scale voltage output of the instrument (0%~100%)                    |  |  |  |  |
| EXT-R CV<br>CONT Pin2           | 7  | External resistor controls the voltage output. $0\sim10k\Omega$ voltage is used to control the full-scale voltage output of the instrument (0%~100%)                    |  |  |  |  |
| EXT-R CC<br>CONT Pin1           | 8  | External resistor controls the current output. $0\sim 10k\Omega$ voltage is used to control the full-scale current output of the instrument ( $0\%\sim 100\%$ )         |  |  |  |  |
| EXT-R CC<br>CONT Pin2           | 9  | External resistor controls the current output. $0\sim10k\Omega$ voltage is used to control the full-scale current output of the instrument ( $0\%\sim100\%$ )           |  |  |  |  |
| V MON                           | 10 | Voltage detection output, voltage 0~10V corresponding to full scale output 0%~100%                                                                                      |  |  |  |  |
| I MON                           | 11 | Current detection output, voltage 0~10V corresponding to full scale output 0%~100%                                                                                      |  |  |  |  |
| SHUTDOWN                        | 12 | The shutdown signal turns off the output or power when a TTL low signal is used. Shutdown Signal is raised to 5V, $10k\Omega$ pull-up resistor                          |  |  |  |  |
| CURRENT_SU<br>M_1               | 13 | The current total input signal to the host from the first slave CURRENT SUM OUTPUT. Used in parallel mode only                                                          |  |  |  |  |
| CURRENT_SU<br>M_2               | 14 | The current total input signal to the host from the second slave CURRENT SUM OUTPUT. Used in parallel mode only                                                         |  |  |  |  |
| FEEDBACK                        | 15 | Parallel control signals in master-slave parallel operation                                                                                                    |  |  |  |  |
| A COM                           | 16 | Common terminal for analog signals. For remote sampling, it<br>is connected to the sense- terminal. For non-remote sampling,<br>connect to the negative output terminal |  |  |  |  |
| STSTUS COM                      | 17 | Common status signals 18, 19, 20, 21 and 22                                                                                                    |  |  |  |  |
| CV STATUS                       | 18 | On in CV mode (opto-coupled open collector output)                                                                                                    |  |  |  |  |
| CC STATUS 19                    |    | On in CC mode (opto-coupled open collector output)                                                                                                    |  |  |  |  |
| ALM STATUS                      | 20 | Turn on when any protection mode (OVP, OCP) is tripped<br>or when a shutdown signal is input                                                                            |  |  |  |  |
| OUTPUT ON<br>STATUS             | 21 | Open when output is on (opto-coupled open collector output)                                                                                                    |  |  |  |  |
| POWER OFF 22 Turn on whe STATUS |    | Turn on when power is off                                                                                                    |  |  |  |  |
| N.C.                            | 23 | No connection                                                                                                    |  |  |  |  |
| OUT ON/OFF                      | 24 | (Default setting) Turns on/off the output when a TTL low level                                                                                                    |  |  |  |  |

TH6700 Series Instruction Manual

| CONT       |    | signal is used. Internal circuitry is boosted to 5V, 10k $\Omega$ pull-up resistor |  |  |
|------------|----|------------------------------------------------------------------------------------|--|--|
| SER SLV IN | 25 | Serial slave machine input for master-slave serial operation                       |  |  |
| N.C.       | 26 | No connection                                                                      |  |  |

# 5.3 Instrument Series Output

This series instrument can output two instruments of the same model in series, the instrument as the host will change the online mode to host single in the power failure setting page, and the instrument as the slave will change the online mode to slave series in the power failure setting page, the actual voltage \*2 and current will be unchanged after turning on the output, the voltage displayed by the host will be the voltage of the host single, and the power will be the power of the host single.

Note: Only TH671X and TH672X series have series output function.

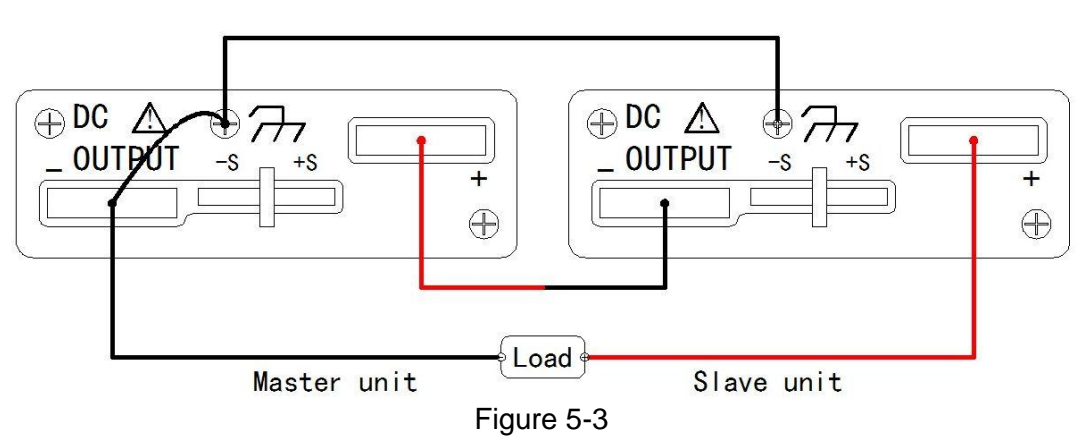

The online schematic is shown in Figure 5-3.

The schematic diagram of pin position of series connection is shown in Figure 5-3-1

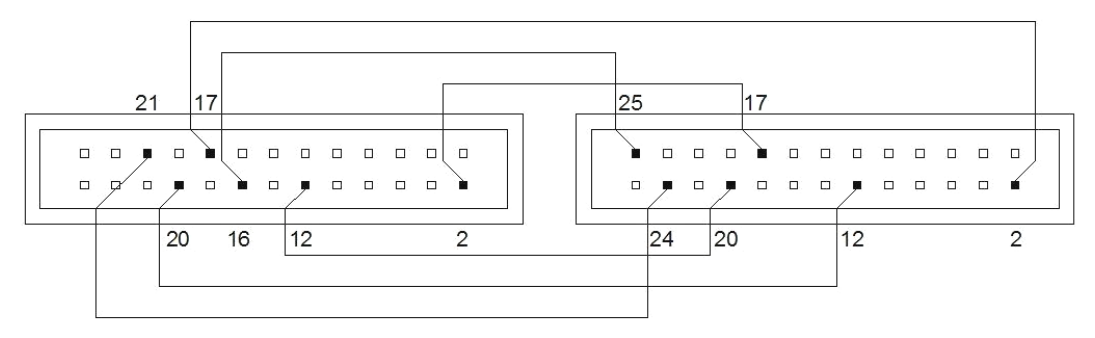

Figure 5-3-1

| Host Pin Position   | Serial Slave Pin Position |
|---------------------|---------------------------|
| 16 A COM            | <br>25SER SLV IN          |
| 21 OUTPUT ON STATUS | <br>24OUT OFF/ON CONT     |
| 20ALM STATUS        | <br>12SHUTDOWN            |
| 17STATUS COM        | <br>2D COM                |
| 12SHUTDOWN          | <br>20ALM STATUS          |
| 2D COM              | <br>17STATUS COM          |

# 5.4 Instrument Parallel Output

# 5.4.1 Host One Parallel

Output two instruments of the same model in parallel, the instrument as the host will change the inline mode to the host one and the instrument as the slave will change the inline mode to the slave parallel in the power failure setting page, the actual voltage will be unchanged and the current \*2 after the output is turned on, the host shows the current as the total current of the two instruments and the power as the total power of the two instruments.

The online schematic is shown in Figure 5-4.

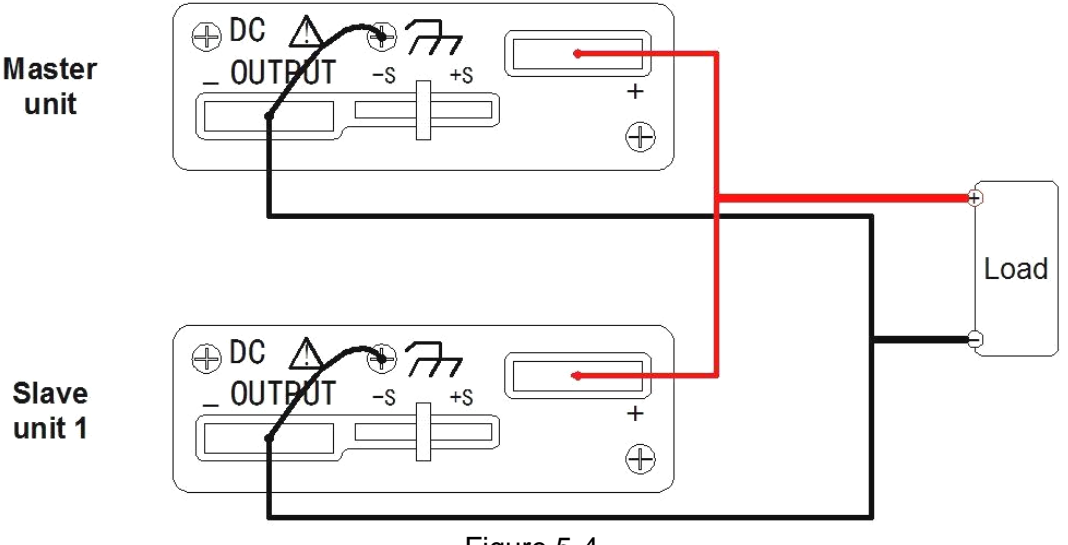

Figure 5-4

The schematic diagram of pin position of parallel connection is shown in Figure 5-4-1
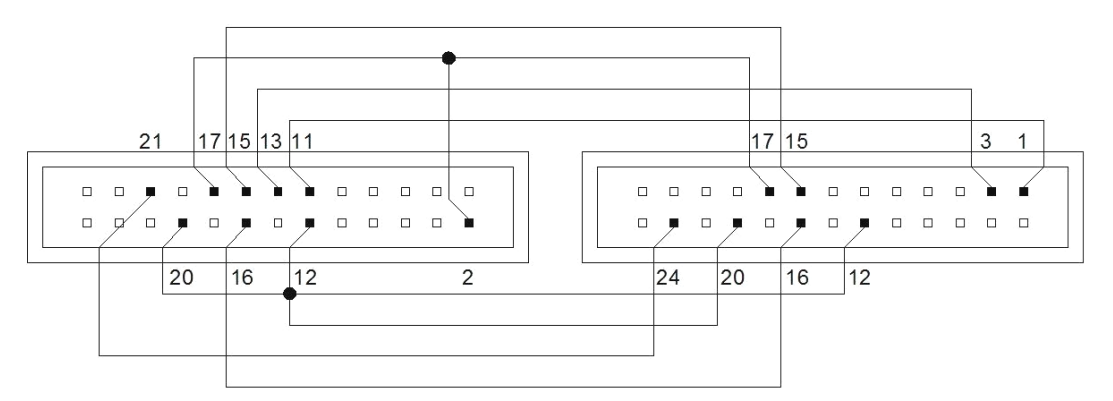

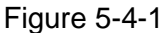

| Host Pin Position   | Slave Pin Position    |
|---------------------|-----------------------|
| 11 I MON            | <br>1 CURRENT SHARE   |
| 21 OUTPUT ON STATUS | <br>24OUT OFF/ON CONT |
| 20ALM STATUS        | <br>12SHUTDOWN        |
| 12SHUTDOWN          | <br>20ALM STATUS      |
| 17STATUS COM        | <br>17STATUS COM      |
| 2D COM              |                       |
| 15FEE DBACK         | <br>15FEE DBACK       |
| 13CURRENT_SUM_1     | <br>3CURRENT SUM OUT  |
| 16A COM             | <br>16A COM           |

#### 5.4.2 Host Two Parallel

Output three instruments of the same model in parallel, as the host instrument in the power failure setting page to change the inline mode to the host two parallel, as the slave two instruments in the power failure setting page to change the inline mode to the slave parallel, turn on the output after the actual voltage remains unchanged, current \*3, the host display current for the total current of the three instruments, power for the total power of the three.

The online schematic is shown in Figure 5-4-2.

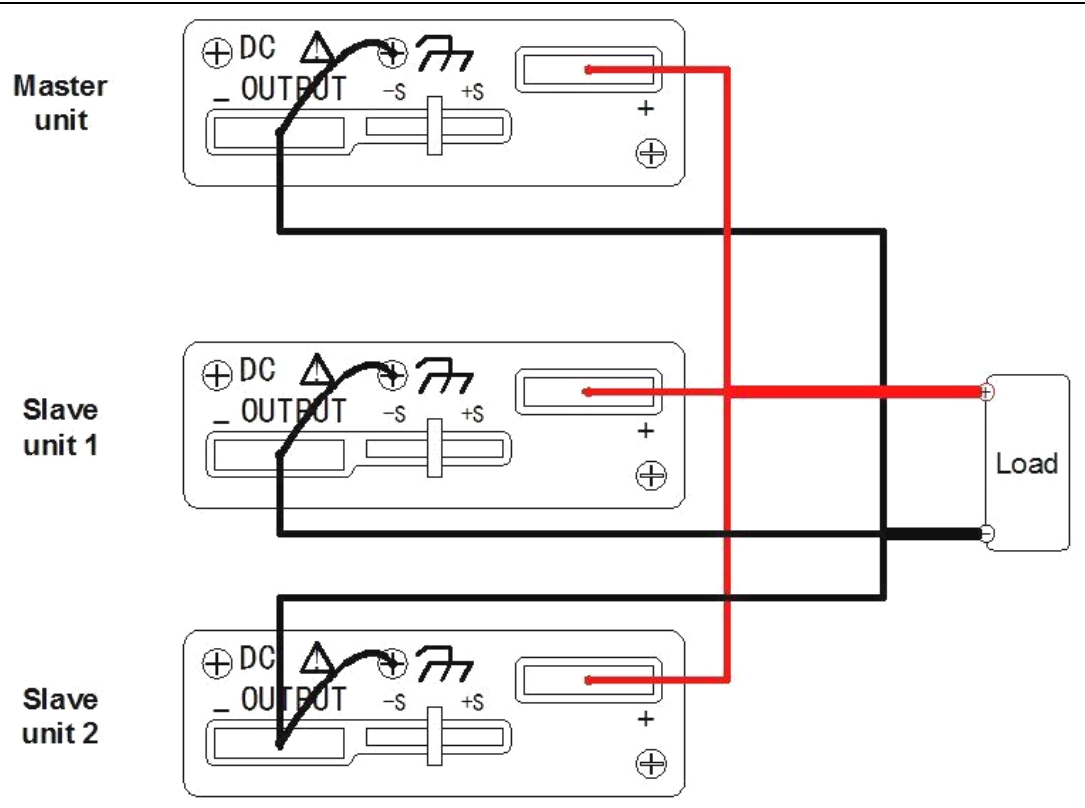

Figure 5-4-2

The schematic diagram of pin position of parallel connection is shown in Figure 5-4-2-1

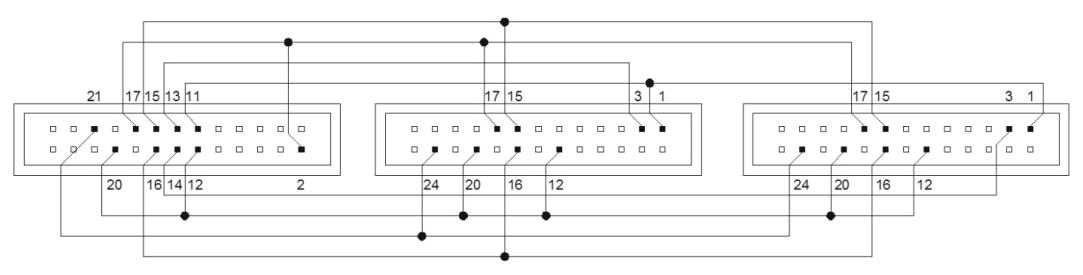

Figure 5-4-2-1

| Host Pin Position   | Slave pin 1       | Slave pin 2       |
|---------------------|-------------------|-------------------|
| 11 I MON            | 1CURRENT          | 1CURRENT SHARE    |
| 21 OUTPUT ON STATUS | 24OUT OFF/ON CONT | 24OUT OFF/ON CONT |
| -20ALM STATUS       | 12SHUTDOWN        | 12SHUTDOWN        |
| -12SHUTDOWN         | 20ALM STATUS      | 20ALM STATUS      |

|                  | TH6700 Series Instruction Manual |                  |  |
|------------------|----------------------------------|------------------|--|
| <br>17STATUS COM | 17STATUS COM                     | 17STATUS COM     |  |
| —2D COM          |                                  |                  |  |
| 15FEE DBACK      | 15FEE DBACK                      | 15FEE DBACK      |  |
| 14CURRENT_SUM_2  |                                  | 3CURRENT SUM OUT |  |
| 13CURRENT_SUM_1  | 3CURRENT SUM OUT                 |                  |  |
| 16A COM          | 16A COM                          | 16A COM          |  |

## 5.5 External Control Output

This series of instruments can not only set parameters through the panel, but also directly control the output voltage or current by accessing the voltage source and resistor through the socket on the rear panel of the instrument.

The instrument voltage and current settings can be changed by adjusting the external access voltage source size or resistor size.

5.5.1 CV External Voltage

Change the constant voltage control to external voltage within the power failure setting, when the external voltage input is 0~10V, corresponding to the instrument voltage setting of 0~30V.

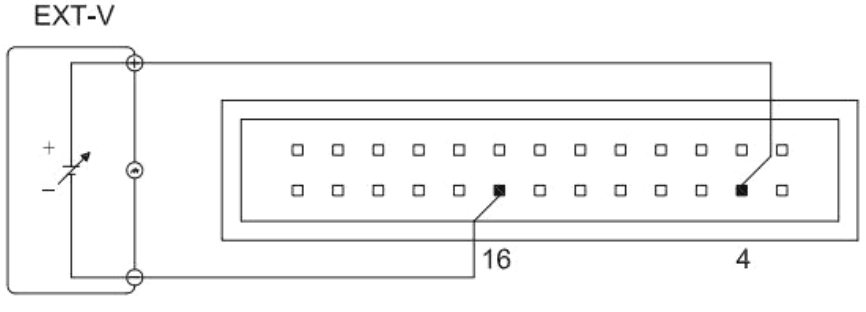

The rear panel voltage source wiring is shown in Figure 5-5-1

Figure 5-5-1

#### 5.5.2 CV External Resistance Rise

Change the constant voltage control to external resistance rise within the power failure setting, when the external resistance is  $0 \sim 10 k\Omega$ , corresponding to the instrument voltage setting  $0 \sim 30V$ .

The rear panel resistor wiring is shown in Figure 5-5-2

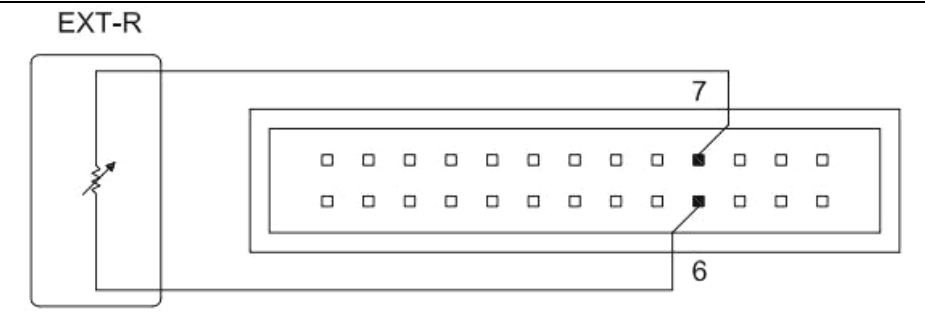

Figure 5-5-2

#### 5.5.3 CV External Resistance Drop

Change the constant voltage control to external resistance drop within the power failure setting, when the external resistance  $0~10k\Omega$ , corresponding to the instrument voltage setting of 30~0V.

The rear panel resistor wiring is shown in Figure 5-5-3

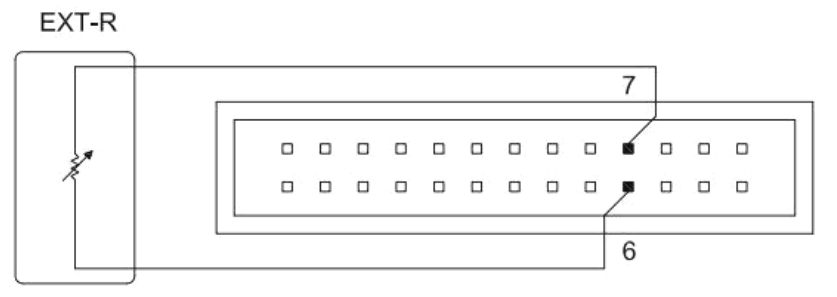

Figure 5-5-3

#### 5.5.4 CC External Voltage

Change the constant current control to external voltage within the power failure setting, when the external voltage input is 0~10V, corresponding to the instrument voltage settings 0~36A (TH6711), 0~72A (TH6712), and 0~108A (TH6713).

The rear panel voltage source wiring is shown in Figure 5-5-4

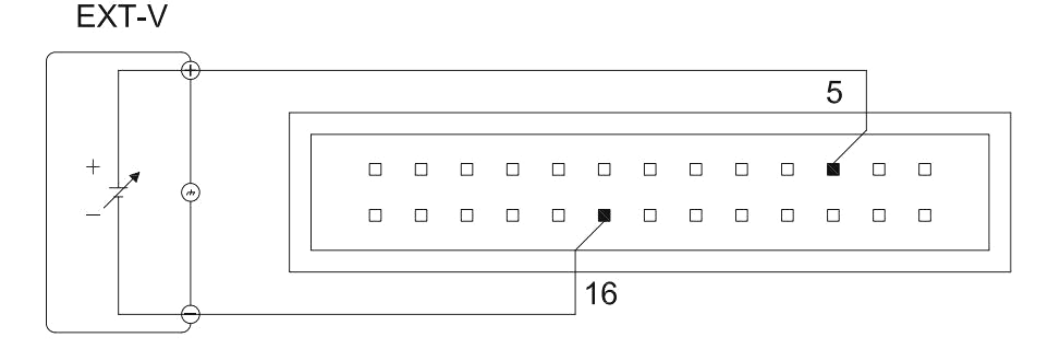

## 5.5.5 CC External Resistance Rise

Change the constant current control to external resistance rise within the power failure setting, when the external resistance  $0\sim10k\Omega$ , corresponding to the instrument voltage setting  $0\sim36A$  (TH6711),  $0\sim72A$  (TH6712),  $0\sim108A$  (TH6713).

The rear panel voltage source wiring is shown in Figure 5-5-5.

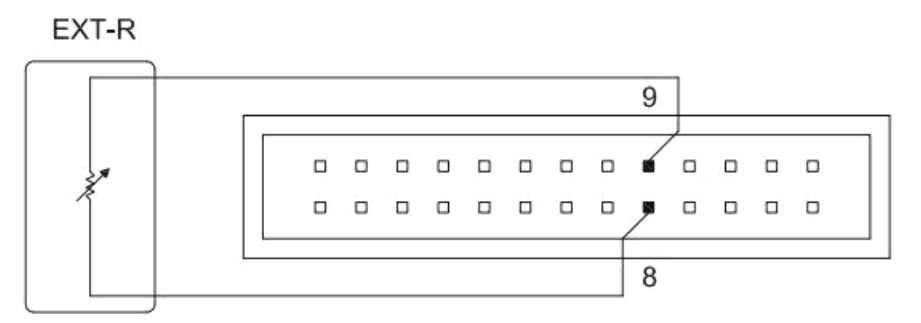

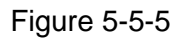

## 5.5.6 CC External Resistance Drop

Change the constant current control to external resistance drop within the power failure setting, when the external resistance  $0~10k\Omega$ , corresponding to the instrument voltage setting of 36~0A (TH6711), 72~0A (TH6712), 108~0A (TH6713).

The rear panel voltage source wiring is shown in Figure 5-5-6

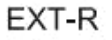

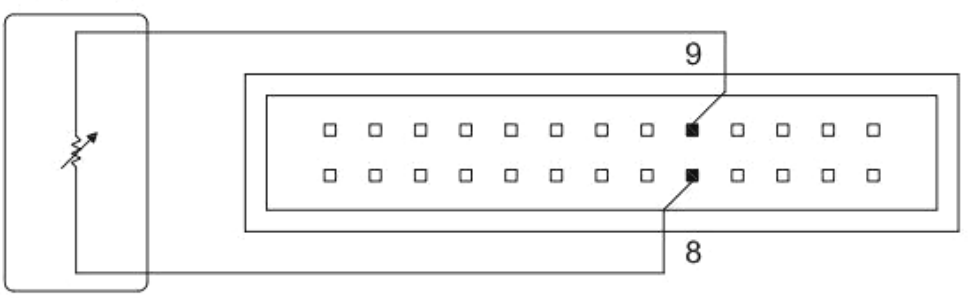

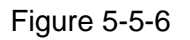

# Chapter 6 Interface & Communication

The instrument can use RS232C serial interface, LAN port and USB interface for data communication and remote control without instrument panel, but all three cannot be used simultaneously; they have the same program control commands, but use different hardware configurations and communication protocols.

## 6.1 RS232

#### 6.1.1 RS232 Interface Description

The RS232 interface provided by the instrument can be used to communicate with the computer, providing plenty of programmable commands. Through the RS232 interface, the computer can implement almost all functional operations on the instrument panel, compatible with SCPI commands and MODBUS commands of this instrument.

#### 6.1.2 RS232 Interface Introduction

The widely used serial communication standard is RS-232, which can also be called asynchronous serial communication standard, and is used to implement data communication between computers and computers and between computers and peripherals. RS is the abbreviation of "Recommended Standard", 232 is the standard number, the standard is the American Electronics Industry Association (EIA) in 1969 officially published the standard, it provides a bit at a time by a data line transmission.

The configuration of most serial ports is usually not strictly based on the RS-232 standard: 25-pin connectors are used at each port (IMB AT uses 9-pin connectors). The most commonly used RS-232 signals are shown in Table 6-1:

| Signal                    | Symbol | 25-pin Connector<br>Pin Number | 9-pin Connector<br>Pin Number |
|---------------------------|--------|--------------------------------|-------------------------------|
| Request to send           | RTS    | 4                              | 7                             |
| Clear send                | CTS    | 5                              | 8                             |
| Data setup preparation    | DSR    | 6                              | 6                             |
| Data carrier detection    | DCD    | 8                              | 1                             |
| Data terminal preparation | DTR    | 20                             | 4                             |
| Send data                 | TXD    | 2                              | 3                             |
| Receive data              | RXD    | 3                              | 2                             |

| TH6700 Series Instruction Manual |     |   |   |   |
|----------------------------------|-----|---|---|---|
| Grounding                        | GND | 7 | 5 |   |
|                                  |     |   |   | • |

Table 6-1

As with most serial ports in the world, the serial interface of this instrument is not strictly based on the RS-232 standard, but rather provides only a minimal subset of it. This is shown in Table 6-2 below:

| Signal       | Symbol | Connector Pin Number |
|--------------|--------|----------------------|
| Send data    | TXD    | 3                    |
| Receive data | RXD    | 2                    |
| Grounding    | GND    | 5                    |

| Table | 6-2 |
|-------|-----|
|-------|-----|

This is the easiest and cheapest way to communicate using the serial port.

Note: The serial port pin definition of this instrument is basically the same as the pin definition of the standard 9-pin RS232C connector.

The RS232C connector of this instrument uses a 9-pin DB-type socket with the following pin sequence as shown in Figure 6-1:

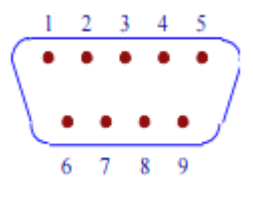

Figure 6-1

The standard DB type 9-hole plug can be used to connect directly to it.

Warning: To avoid electrical shocks, power should be turned off when plugging or unplugging connectors.

**Warning:** Do not short the output terminals or short them to the case arbitrarily to avoid damaging the device.

6.1.3 Communication with Computer

The instrument is connected to the computer as shown in Figure 6-2:

TH6700 Series Instruction Manual

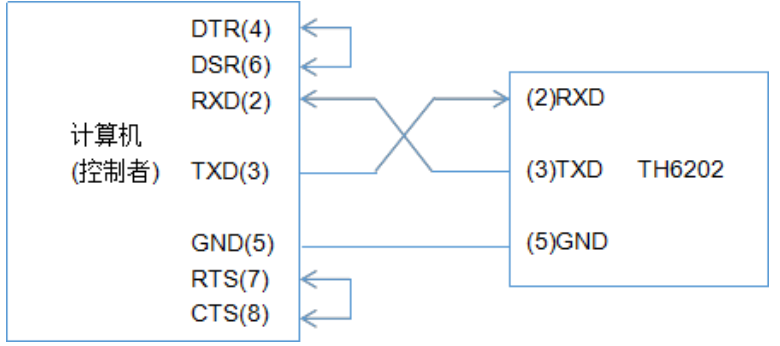

Figure 6-2

As shown in the above diagram, the pin definition of this instrument is the same as the pin definition of the serial interface of the 9-pin connector used by the IMB AT compatible machine. Users can make their own three-wire connection cable (length should be less than 1.5m) with twocore shielded wire as shown in the diagram or purchase the serial interface cable between the computer and the instrument from Tonghui Electronics Co. Ltd. or buy the standard DB9-core cable directly (crossover cable).

When making your own connection cable, note that pins 4 and 6 should be shorted and pins 7 and 8 should be shorted on the computer connector.

| Transmission Method | Full duplex asynchronous communication with start and stop bits |
|---------------------|-----------------------------------------------------------------|
| Baud Rate           | bps                                                             |
| Data Bit            | 8 BIT                                                           |
| Stop Bit            | 1 BIT                                                           |
| Calibration         | None                                                            |
| Terminator          | NL (Line feed, ASCII code 10)                                   |
| Contact Information | Software Contact                                                |
| Connector           | DB9 Core                                                        |

Serial port main parameters

Table 6-3

## 6.2 LAN

6.2.1 LAN Remote Control System

LAN (Local Area Network) remote control system is used to control the device via LAN interface. It is compatible with SCPI command of this

instrument.

#### 6.2.2 System Configuration

Connect the LAN port on the rear panel of the TH6700 series instrument to the computer's network port via a network cable. Set the IP and port to be ready for use, as shown in Figure 6-4.

## 6.3 USBTMC

| 创建Socket客户端                 |       |  |
|-----------------------------|-------|--|
| 对方IP: 192.168<br>对方端口 60000 | .1.18 |  |
| 确定                          | 取消    |  |

Figure 6-4

#### 6.3.1 USBTMC Remote Control System

The USB (Universal Serial Bus) remote control system controls the device via the USB interface and is compatible with the SCPI commands of this instrument.

#### 6.3.2 System Configuration

Connect the USB port on the rear panel of the TH6700 to the USB port on the host computer via the USB cable, and the Device Manager appears as shown in Figure 6-5.

| Þ 🚑   | DVD/CD-ROM 驱动器                   |
|-------|----------------------------------|
| Þ 💼   | IDE ATA/ATAPI 控制器                |
| ⊳ - 🛢 | USB Test and Measurement Devices |
| Þ 🔲   | 处理器                              |
| Þ. 💼  | 磁盘驱动器                            |

Figure 6-5

Computer device display USB Test and Measurement Devices

## 6.4 USBCDC

6.4.1 USBCDC Virtual Serial Port

The USB interface can be configured as a virtual serial port (VCom) by selecting the bus method "USBCDC". It is compatible with SCPI commands.

#### 6.4.2 System Configuration

Connect the USB port on the rear panel of the TH6700 series instrument to the USB port on the host computer via the USB cable.

#### 6.4.3 Driver Installation

The first time you connect the TH6700 to the computer with the USB cable, the computer will prompt in the lower right corner of the desktop: "New Hardware Found", followed by a dialog box asking for driver installation, select "Install from list or specified location", and then click "Next", select the correct path of the driver file (the path where the niusbtmc.inf file is located provided by the same company), as shown in Figure 6-5, click "Next" to successfully install the TH6700USBCDC driver.

|                                                 | 25                |
|-------------------------------------------------|-------------------|
| G 圓 更新驱动程序软件 - TH6700 USBCDC                    | -                 |
| 浏览计算机上的驱动程序文件                                   |                   |
| 在以下位置搜索驱动程序软件:                                  |                   |
| C:\Users\ddd\Desktop\TH6700 USBCDC驱动(32 and 64) | ▼ 浏览(R)           |
| ☑ 包括子文件夹(I)                                     |                   |
|                                                 |                   |
|                                                 |                   |
| → 从计算机的设备驱动程序列表中选择(L)                           |                   |
| 此列表将显示与该设备兼容的已安装的驱动程序软件,以及<br>所有驱动程序软件。         | 与该设备处于同一类别下的      |
|                                                 |                   |
|                                                 |                   |
|                                                 |                   |
|                                                 | <u>▶──步(N)</u> 取消 |

Figure 6-5

After the driver is installed, users can see the "TH6700 USB VCom PORT" in the device manager of the computer. As shown in Figure 6-6:

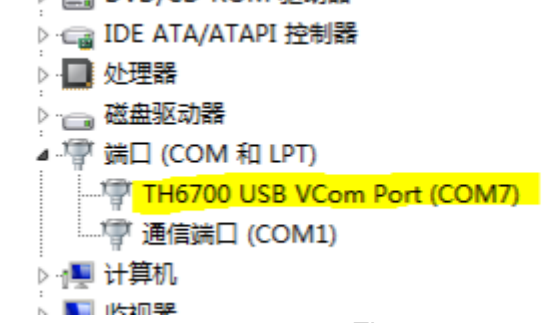

Figure 6-6

In this case, the usb VCom port is equivalent to a serial port. When the PC does not have a serial port, the user's previous serial-based communication software can be used in this mode with the USB port as a virtual serial port.

## 6.5 LXI

6.5.1 LXI Remote Control System

LXI is a modular LAN-based test platform standard. LXI modules are computer-controlled and do not require instrument displays, keys, and knobs, and are compatible with this instrument's SCPI commands.

## 6.5.2 System Configuration

Connect the LAN port on the rear panel of the TH6700 series instrument to the computer's network port via a network cable. Set the LXI IP to be ready for use, as shown in Figure 6-7.

| 📴 command readwrite.vi          |                                      |    |
|---------------------------------|--------------------------------------|----|
| ا ا 🕹 کې ا                      |                                      | \$ |
|                                 |                                      |    |
| 送口类型 LAN                        | 命令输入 命令样式 正常 ▼<br>*IDN?              |    |
| 通讯满口 为 TCPIP0::192.168.1.200: 💌 |                                      | 发送 |
| 波特率 38400                       | 返回信息<br>Tonghui,TH6711,Version:1.0.0 |    |
| 地址 8                            |                                      | 清除 |
| 等待时间 100 n                      | ns                                   |    |
| 指令类型 查询 ▼                       |                                      |    |
|                                 |                                      |    |

Figure 6-7

# 6.6 Communication Command

This instrument references SCPI (Standard Commands for

Programmable Instruments) commands and MODBUS commands. SCPI commands are tree-structured and can have up to three levels, where the highest level is called a subsystem command. Only when a subsystem command is selected, the layers under that command can be valid, using a colon to separate the command hierarchy.

#### 6.6.1 Communication Command SCPI

SCPI commands are tree-structured and can have up to three levels, where the highest level is called a subsystem command. Only if a subsystem command is selected, the layers under that command are valid, using colons to separate the command hierarchy.

#### 6.6.1.1 Basic Rules of Instruction Structure

- (1) Ignore the case.
- (2) The space is used to separate the command and the parameter of the command, before the space is the command, after the space is the parameter of the command.
- (3) Some commands have no parameters.
- (4) Spaces (\_ indicates a space) cannot be placed before or after a colon.
- (5) Commands can be abbreviated or spelled out in their entirety (lowercase letters may be omitted in subsequent command narratives).
- (6) Command followed immediately by a question mark (?) executes a query corresponding to that command.
- (7) The two commands are separated by a semicolon.

#### 6.6.1.2 Instrument Subsystem Commands

Public Commands

| DISPlay   | Page switch                          |
|-----------|--------------------------------------|
| OUTPut    | Output                               |
| VOLTage   | Voltage setting                      |
| CURRent   | Current setting                      |
| TIMer     | Timer setting                        |
| APPLy     | Voltage and current compound setting |
| FETCh     | Query                                |
| NORmalSET | General setting                      |
| POWerSET  | Power failure setting                |
| TrigLIST  | List setting                         |

- SYSTem System setup
- FILEs File operation
- 6.6.1.3 Public Commands
  - (1) \*IDN?

•

Query instrument model, factory date and other information

(2) \*RST

Reset instrument

#### 6.6.1.4 DISPlay Subsystem Command Set

(1) DISPlay:PAGE OPD

Output display page

- (2) DISPlay:PAGE TFD List setup page
- (3) DISPlay:PAGE TLD Queue setup page
- (4) DISPlay:PAGE TOPD List output page
- (5) DISPlay:PAGE NORD General setup page
- (6) DISPlay:PAGE SHUTDPower failure setup page
- (7) DISPlay:PAGE SYSDSystem setup page
- (8) DISPlay:PAGE FILE Internal file page
- (9) DISPlay:PAGE EFILE External file page
- (10) DISPlay:PAGE TOOLD Tools page
- (11) DISPlay:PAGE SEQ1

The list corresponds to the page, SEQ1~SEQ10 corresponds to the 10 list files in the instrument

(12) DISPlay?

Query current page

#### 6.6.1.5 OUTPut Subsystem Command Set

(1) OUTPut ON/1

Turn on output

- (2) OUTPut OFF/0 Turn off output
- (3) OUTPut?

Query output status

#### 6.6.1.6 VOLTage Subsystem Command Set

(1) VOLTage 20

Set the voltage setting value to 20V

- (2) VOLTage MINVoltage setting value is minimum
- (3) VOLTage MAX

Voltage setting value is maximum

(4) VOLTage?

Query voltage setting value

#### 6.6.1.7 CURRent Subsystem Command Set

(1) CURRent 20

Set the current setting value to 20A

(2) CURRent MIN

Current setting value is minimum

(3) CURRent MAX

Current setting value is maximum

(4) CURRent?

Query current setting value

#### 6.6.1.8 TIMer Subsystem Command Set

(1) TIMer 20

Set the timer time to 20s

- (2) TIMer MIN Set timer minimum value
- (3) TIMer MAX

Set timer maximum value

(4) TIMer?

Query timer time

- 6.6.1.9 APPLy Subsystem Command Set
  - (1) APPLy 1.1,2.2

Set the voltage setting value and current setting value at the same time, voltage setting is 1.1V, current setting is 2.2A

(2) APPLy?

Query voltage setting value and current setting value simultaneously

#### 6.6.1.10 FETCh Subsystem Command Set

(1) FETCh:VOLTage?

Query the current actual voltage value

(2) FETCh:CURRent?

Query the current actual current

(3) FETCh:POWer?

Query the current actual power

(4) FETCh:TIMer?

Check the current remaining time

#### 6.6.1.11 NORmalSET Subsystem Command Set

(1) NORmalSET:OVP 33

Set overvoltage protection value to 33V

(2) NORmalSET:OVP MIN

Set the minimum value of overvoltage protection

(3) NORmalSET:OVP MAX

Set the maximum value of overvoltage protection

(4) NORmalSET:OVP?

Query the current overvoltage protection value

(5) NORmalSET:OCP 34

Set overcurrent protection value to 34A

- (6) NORmalSET:OCP MINSet the minimum value of overcurrent protection
- (7) NORmalSET:OCP MAX

|      | TH6700 Series Instruction Manual                       |
|------|--------------------------------------------------------|
|      | Set the maximum value of overcurrent protection        |
| (8)  | NORmalSET:OCP?                                         |
|      | Query the current overcurrent protection value         |
| (9)  | NORmalSET:OPTONDLY 20                                  |
|      | Set the start-up delay time to 20s                     |
| (10) | NORmalSET:OPTONDLY MAX                                 |
|      | Set the maximum value of start-up delay time           |
| (11) | NORmalSET:OPTONDLY MIN                                 |
|      | Set the minimum value of start-up delay time           |
| (12) | NORmalSET:OPTONDLY?                                    |
|      | Query the current start-up delay time                  |
| (13) | NORmalSET:OPTOFFDLY 30                                 |
|      | Set the stop delay time to 30s                         |
| (14) | NORmalSET:OPTOFFDLY MAX                                |
|      | Set stop delay time max.                               |
| (15) | NORmalSET:OPTOFFDLY MIN                                |
|      | Set stop delay time min.                               |
| (16) | NORmalSET:OPTOFFDLY?                                   |
|      | Query the current stop delay time                      |
| (17) | NORmalSET:SLEWRATE CVHighSpeed                         |
|      | Conversion speed is set to constant voltage high speed |
| (18) | NORmalSET:SLEWRATE CCHighSpeed                         |
|      | Conversion speed is set to constant current high speed |
| (19) | NORmalSET:SLEWRATE CVSlewRate                          |
|      | Conversion speed is set to constant voltage settable   |
| (20) | NORmalSET:SLEWRATE CCSlewRate                          |
|      | Conversion speed is set to constant current settable   |
| (21) | NORmalSET:SLEWRATE?                                    |
|      | Query current conversion speed                         |
| (22) | NORmalSET:VOLTRISE 20                                  |
|      | Set the voltage rise rate to 20V/s                     |
| (23) | NORmalSET:VOLTRISE MAX                                 |
|      |                                                        |

|      | TH6700 Series Instruction Manual    |
|------|-------------------------------------|
|      | Set the maximum voltage rise rate   |
| (24) | NORmalSET:VOLTRISE MIN              |
|      | Set the minimum voltage rise rate   |
| (25) | NORmalSET:VOLTRISE?                 |
|      | Query the current voltage rise rate |
| (26) | NORmalSET:VOLTFALL 20               |
|      | Set the voltage drop rate to 20V/s  |
| (27) | NORmalSET:VOLTFALL MAX              |
|      | Set the maximum voltage drop rate   |
| (28) | NORmalSET:VOLTFALL MIN              |
|      | Set the minimum voltage drop rate   |
| (29) | NORmalSET:VOLTFALL?                 |
|      | Query the current voltage drop rate |
| (30) | NORmalSET:CURRRISE 20               |
|      | Set the current rise rate to 20A/s  |
| (31) | NORmalSET:CURRRISE MAX              |
|      | Set the maximum current rise rate   |
| (32) | NORmalSET:CURRRISE MIN              |
|      | Set the minimum current rise rate   |
| (33) | NORmalSET:CURRRISE?                 |
|      | Query current current rise rate     |
| (34) | NORmalSET:CURRfall 20               |
|      | Set the current drop rate to 20V/s  |
| (35) | NORmalSET:CURRfall MAX              |
|      | Set the maximum current drop rate   |
| (36) | NORmalSET:CURRfall MIN              |
|      | Set the minimum current drop rate   |
| (37) | NORmalSET:CURRfall?                 |
|      | Query the current current drop rate |
| (38) | NORmalSET:BLEEDRES ON               |
|      | Drain resistor open                 |
| (39) | NORmalSET:BLEEDRES OFF              |

|      | TH6700 Series Instruction Manual                          |
|------|-----------------------------------------------------------|
|      | Drain resistor off                                        |
| (40) | NORmalSET:BLEEDRES?                                       |
|      | Query the current drain resistor open status              |
| (41) | NORmalSET:INTRES 0.2                                      |
|      | Set the simulated internal resistance to $0.2\Omega$      |
| (42) | NORmalSET:INTRES MAX                                      |
|      | Set the maximum simulated internal resistance             |
| (43) | NORmalSET:INTRES MIN                                      |
|      | Set the minimum simulated internal resistance             |
| (44) | NORmalSET:INTRES?                                         |
|      | Query the current simulated internal resistance value     |
| (45) | NORmalSET:MEASAVR LOW                                     |
|      | Set measurement average to low speed                      |
| (46) | NORmalSET:MEASAVR MID                                     |
|      | Set measurement average to medium speed                   |
| (47) | NORmalSET:MEASAVR HIGH                                    |
|      | Set measurement average to high speed                     |
| (48) | NORmalSET:MEASAVR?                                        |
|      | Query the current measurement average speed               |
|      | OWARSET Subayatam Command Sat                             |
| P    |                                                           |
| (1)  | POWerSET:CVMODE PANEL                                     |
|      | Constant voltage control is set to panel control          |
| (2)  | POWerSET:CVMODE EXTVOLT                                   |
|      | Constant voltage control is set to external voltage       |
| (3)  | POWerSET:CVMODE EXTRES+                                   |
|      | Constant voltage control is set to external resistor rise |
| (4)  | POWerSET:CVMODE EXTRES-                                   |
|      | Constant voltage control is set to external resistor drop |
| (5)  | POWerSET:CVMODE?                                          |
|      | Query the current constant voltage mode                   |
| (6)  | POWerSET:CCMODE PANEL                                     |

|        | TH6700 Series Instruction Manual                                                            |
|--------|---------------------------------------------------------------------------------------------|
|        | Constant current control is set to panel control                                            |
| (7     | ) POWerSET:CCMODE EXTVOLT                                                                   |
|        | Constant current control is set to external voltage                                         |
| (8)    | ) POWerSET:CCMODE EXTRES+                                                                   |
|        | Constant current control is set to external resistor rise                                   |
| (9)    | ) POWerSET:CCMODE EXTRES-                                                                   |
|        | Constant current control is set to external resistor drop                                   |
| (1     | 0) POWerSET:CCMODE?                                                                         |
|        | Query the current constant current mode                                                     |
| (1     | 1) POWerSET:ONLINEMODE M/S                                                                  |
|        | Online mode is set to host single                                                           |
| (1     | 2) POWerSET:ONLINEMODE M/P1                                                                 |
|        | Online mode is set to host parallel                                                         |
| (1     | 3) POWerSET:ONLINEMODE M/P2                                                                 |
|        | Online mode is set to host two parallel                                                     |
| (1     | 4) POWerSET:ONLINEMODE S/P                                                                  |
|        | Online mode is set to slave parallel, and does not accept commands                          |
| č<br>/ |                                                                                             |
| (1)    | 5) POWerSET:ONLINEMODE S/S                                                                  |
| a      | Online mode is set to slave in series, and does not accept commands after acting as a slave |
| (1     | 6) POWerSET:ONLINEMODE?                                                                     |
|        | Query the current online mode                                                               |
| (1     | 7) POWerSET:EXTLOGIC HIGHON                                                                 |
|        | External logic is set to high level on                                                      |
| (1     | 8) POWerSET:EXTLOGIC LOWON                                                                  |
|        | External logic is set to low level on                                                       |
| (1     | 9) POWerSET:EXTLOGIC?                                                                       |
|        | Query the current external logic                                                            |
| (2     | 0) POWerSET:POWERONOPT ON                                                                   |
|        | Power-up output on                                                                          |
| (2     | 1) POWerSET:POWERONOPT OFF                                                                  |

Power-up output off

(22) POWerSET:POWERONOPT?

Query the current power-up output status

- 6.6.1.12 TrigLIST Subsystem Command Set
  - (1) TrigLIST:LOAD 1

Load list file 1

(2) TrigLIST:LOAD?

Query the current loading file

(3) TrigLIST:UNLOAD

Cancel loading files

- (4) TrigLIST:EDIT 1Select the file number to be set before setting
- (5) TrigLIST:EDIT?

Query the file number of the currently selected file

- (6) TrigLIST:EMPTY 1 Clear file settings
- (7) TrigLIST:SAVe 1 Save file settings
- (8) TrigLIST:STArt 1Trigger sequence number starting point
- (9) TrigLIST:END 10

Trigger sequence number end point

- (10) TrigLIST:RePeaTSTArt 1 Cycle number starting point
- (11) TrigLIST:RePeaTEND 10 Cycle number end point
- (12) TrigLIST:RePeaT 10 Set the number of cycles
- (13) TrigLIST:VOLTage 1,2The selected file NO.1 voltage is set to 2V
- (14) TrigLIST:VOLTage? 1

Query the voltage setting value of the selected file NO.1 to be set

(15) TrigLIST:CURRent 1,2

| TH6700 Series Instruction Manual                                    |
|---------------------------------------------------------------------|
| The selected file NO.1 current is set to 2A                         |
| (16) TrigLIST:CURRent? 1                                            |
| Query the current setting value of the selected file NO.1 to be set |
| (17) TrigLIST:TIMEr 1,61                                            |
| The selected file NO.1 time is set to 61s                           |
| (18) TrigLIST:TIMEr? 1                                              |
| Query the time setting value of the selected file NO.1 to be set    |
| 6.6.1.13 SYSTem Subsystem Command Set                               |
| (1) SYSTem:BEEPer ON                                                |
| Set the system sound on                                             |
| (2) SYSTem:BEEPer OFF                                               |
| Set the system sound off                                            |
| (3) SYSTem:BEEPer?                                                  |
| Querying the system sound status                                    |
| (4) SYSTem:LANGuage CHiNese                                         |
| System language is set to Chinese                                   |
| (5) SYSTem:LANGuage ENglish                                         |
| System language is set to English                                   |
| (6) SYSTem:YEAR 19                                                  |
| Set up 2019                                                         |
| (7) SYSTem:MONth 5                                                  |
| Set up May                                                          |
| (8) SYSTem:DAY 21                                                   |
| Setup 21                                                            |
| (9) SYSTem:HOUR 8                                                   |
| Set up 8 o'clock                                                    |
| (10) SYSTem:MINute 23                                               |
| Set up 23 minutes                                                   |
| (11) SYSTem:SECond 24                                               |
| Set up 24 seconds                                                   |
| 6.6.1.14 FILEs Subsystem Command Set                                |
| (1) FILEs:LOAD 1                                                    |
| (1) FILEs:LOAD 1                                                    |

Load the file with internal serial number 1

(2) FILEs:UNLOAD 1

Unload the file with internal serial number 1

(3) FILEs:DELETE 1

Delete the file with internal serial number 1

(4) FILEs:STORe 1,123

Save file to internal, 1 is serial number, 123 is file name

(5) FILEs:\_COPY 1

Save the file with internal serial number 1 to external

#### 6.6.1.15 TOOLs Subsystem Command Set

(1) TOOLS:RESET

System reset

(2) TOOLs:FACtorySET

Restore factory settings

(3) TOOLs:UPDATE

Software upgrade

#### 6.6.2 Communication Command MODBUS

#### 6.6.2.1 Command Format

(1) Write command

#### Send Format

**Return Format** 

| Instrument Function<br>Address Code | Address<br>High | Address<br>Low | Register<br>number<br>high | Register<br>number<br>low | CRC Low | CRC High |
|-------------------------------------|-----------------|----------------|----------------------------|---------------------------|---------|----------|
|-------------------------------------|-----------------|----------------|----------------------------|---------------------------|---------|----------|

#### (2) Read command

#### Send Format

| Instrument Function Address Address Register   Address Code High Low numbe   high high high high high | er Register CRC Low CRC High<br>number<br>low |
|----------------------------------------------------------------------------------------------------|-----------------------------------------------|
|----------------------------------------------------------------------------------------------------|-----------------------------------------------|

#### Return Format

| Instrument<br>Address | Function<br>Code | Total<br>number of | Data byte 1 | <br>Data bytes<br>n | CRC Low | CRC High |
|-----------------------|------------------|--------------------|-------------|---------------------|---------|----------|
|                       |                  | bytes              |             |                     |         |          |

- Instrument address: It is the local address of the instrument, which can be set in the communication setting interface of the instrument, and the value range is: 1~32
- 2. Function code: This command can write one data or multiple data, so its code is: 0x10.
- 3. Address High and Address Low: The address where the data is stored in the instrument, which can be either the real storage address or the mapped address.
- 4. Register number high and low: It indicates the number of registers written for this operation, and the size of each register is 2 bytes.
- 5. Total bytes: It indicates the total number of bytes written in this operation.
- 6. Data byte 1~Data byte n: It is to write these data contents to the instrument.
- 7. CRC high and CRC low: CRC 16-bit checksum, we use the table lookup method to perform CRC checksum

| Parameter<br>Address | Parameter Name        | Write data | Status | Description         |
|----------------------|-----------------------|------------|--------|---------------------|
| 0x0001               | Voltage setting       | FLOAT      | write  |                     |
|                      |                       |            | read   |                     |
| 0x0002               | Current setting       | FLOAT      | write  |                     |
|                      |                       |            | read   |                     |
| 0x0003               | Timer setting         | FLOAT      | write  |                     |
|                      |                       |            | read   |                     |
| 0x0004               | Output switch setting | FLOAT      | write  |                     |
|                      |                       |            | read   |                     |
|                      |                       |            |        |                     |
| 0x0010               | Page display          | 0 (U16)    | write  | Output display page |
|                      |                       | 1 (U16)    | write  | List file 1         |
|                      |                       | 2 (U16)    | write  | List file 2         |
|                      |                       | 3 (U16)    | write  | List file 3         |
|                      |                       | 4 (U16)    | write  | List file 4         |
|                      |                       | 5 (U16)    | write  | List file 5         |
|                      |                       | 6 (U16)    | write  | List file 6         |
|                      |                       | 7 (U16)    | write  | List file 7         |

#### 6.6.2.2 Command List

|        |                                | 8 (U16)  | write | List file 8                 |
|--------|--------------------------------|----------|-------|-----------------------------|
|        |                                | 9 (U16)  | write | List file 9                 |
|        |                                | 10 (U16) | write | List file 10                |
|        |                                | 11 (U16) | write | List setup page             |
|        |                                | 12 (U16) | write | List display page           |
|        |                                | 13 (U16) | write | List output page            |
|        |                                | 14(U16)  | write | General setup page          |
|        |                                | 15(U16)  | write | Power failure setup page    |
|        |                                | 16(U16)  | write | System setup page           |
|        |                                | 17(U16)  | write | Communication setup page    |
|        |                                | 18(U16)  | write | Internal file page          |
|        |                                | 19(U16)  | write | External file page          |
|        |                                | 20(U16)  | write | Tools page                  |
|        |                                |          | read  |                             |
|        |                                |          |       |                             |
| 0x0020 | Overvoltage protection setting | FLOAT    | write |                             |
|        |                                |          | read  |                             |
| 0x0021 | Overcurrent protection setting | FLOAT    | write |                             |
|        |                                |          | read  |                             |
| 0x0022 | Start-up delay                 | FLOAT    | write |                             |
|        |                                |          | read  |                             |
| 0x0023 | Stop delay                     | FLOAT    | write |                             |
|        |                                |          | read  |                             |
| 0x0024 | Conversion speed               | 0 (U16)  | write | Constant voltage high speed |
|        |                                | 1(U16)   | write | Constant current high speed |
|        |                                | 2(U16)   | write | Constant voltage settable   |
|        |                                | 3(U16)   | write | Constant current settable   |
|        |                                |          | read  |                             |
| 0x0025 | Measurement average            | 0 (U16)  | write | Low speed                   |
|        |                                | 1(U16)   | write | Medium speed                |
|        |                                | 2(U16)   | write | High Speed                  |
|        |                                |          | read  |                             |
| 0x0026 | Voltage rise                   | FLOAT    | write |                             |

TH6700 Series Instruction Manual

|        | 11101 00 00                   |         | minanaa |                          |
|--------|-------------------------------|---------|---------|--------------------------|
|        |                               |         | read    |                          |
| 0x0027 | Voltage drop                  | FLOAT   | write   |                          |
|        |                               |         | read    |                          |
| 0x0028 | Current rise                  | FLOAT   | write   |                          |
|        |                               |         | read    |                          |
| 0x0029 | Current drop                  | FLOAT   | write   |                          |
|        |                               |         | read    |                          |
| 0x002A | Simulated internal resistance | FLOAT   | write   |                          |
|        |                               |         | read    |                          |
| 0x002B | Drain resistance              | 0 (U16) | write   | Off                      |
|        |                               | 1(U16)  | write   | On                       |
|        |                               |         | read    |                          |
|        |                               |         |         |                          |
| 0x0030 | System sound                  | 0 (U16) | write   | Off                      |
|        |                               | 1(U16)  | write   | On                       |
|        |                               |         | read    |                          |
| 0x0031 | System language               | 0 (U16) | write   | Chinese                  |
|        |                               | 1(U16)  | write   | English                  |
|        |                               |         | read    |                          |
| 0x0032 | System date Year              | (U16)   | write   |                          |
|        |                               |         | read    |                          |
| 0x0033 | System date Month             | (U16)   | write   |                          |
|        |                               |         | read    |                          |
| 0x0034 | System date Day               | (U16)   | write   |                          |
|        |                               |         | read    |                          |
| 0x0035 | System time hour              | (U16)   | write   |                          |
|        |                               |         | read    |                          |
| 0x0036 | System time minute            | (U16)   | write   |                          |
|        |                               |         | read    |                          |
| 0x0037 | System time second            | (U16)   | write   |                          |
|        |                               |         | read    |                          |
|        |                               | -       |         |                          |
| 0x0040 | Constant voltage control mode | 0 (U16) | write   | Panel control            |
|        |                               | 1 (U16) | write   | External voltage         |
|        |                               | 2 (U16) | write   | External resistance rise |

|        |                                                                 | 3 (U16)   | write | External resistance drop |
|--------|-----------------------------------------------------------------|-----------|-------|--------------------------|
|        |                                                                 |           | read  |                          |
| 0x0041 | Constant current control mode                                   | 0 (U16)   | write | Panel control            |
|        |                                                                 | 1 (U16)   | write | External voltage         |
|        |                                                                 | 2 (U16)   | write | External resistance rise |
|        |                                                                 | 3 (U16)   | write | External resistance drop |
|        |                                                                 |           | read  |                          |
| 0x0042 | Online mode                                                     | 0 (U16)   | write | Host single              |
|        |                                                                 | 1 (U16)   | write | host parallel            |
|        |                                                                 | 2 (U16)   | write | Host two parallel        |
|        |                                                                 | 3 (U16)   | write | Slave in parallel        |
|        |                                                                 | 4 (U16)   | write | Slave in series          |
|        |                                                                 |           | read  |                          |
| 0x0043 | External logic                                                  | 0 (U16)   | write | High level on            |
|        |                                                                 | 1 (U16)   | write | Low level on             |
|        |                                                                 |           | read  |                          |
| 0x0044 | Power-up output                                                 | 0 (U16)   | write | Off                      |
|        |                                                                 | 1 (U16)   | write | On                       |
|        |                                                                 |           | read  |                          |
|        |                                                                 |           |       |                          |
| 0x0050 | List file loading                                               | 0 (U16)   | write | Unload                   |
|        |                                                                 | 110 (U16) | write | Load list file 1-10      |
|        |                                                                 |           | read  |                          |
| 0x0051 | Set the file number to be edited                                | 110 (U16) | write |                          |
|        |                                                                 |           | read  |                          |
| 0x0052 | Set the file number to clear the settings                       | (U16)     | write |                          |
| 0x0053 | Set the file number to save the settings                        | (U16)     | write |                          |
| 0x0054 | Set the starting point of the trigger number of the edited file | (U16)     | write |                          |
| 0x0055 | Set the end of the trigger number of the edited file            | (U16)     | write |                          |
| 0x0056 | Set the starting point of the cycle number of the edited file   | (U16)     | write |                          |

TH6700 Series Instruction Manual

| 0x0057 | Set the end of the cycle number of the edited file | (U16)  | write |             |
|--------|----------------------------------------------------|--------|-------|-------------|
| 0x0058 | Set the number of cycles of the edited file        | (U16)  | write |             |
|        |                                                    |        |       |             |
| 0x0060 | Load internal files                                | (U16)  | write | File number |
| 0x0061 | Unload internal files                              | (U16)  | write |             |
| 0x0062 | Delete internal files                              | (U16)  | write |             |
| 0x0063 | Save as                                            | (U16)  | write |             |
|        |                                                    |        |       |             |
| 0x0070 | System reset                                       | 1(U16) | write |             |
| 0x0071 | Restore factory                                    | 1(U16) | write |             |
| 0x0072 | Software upgrade                                   | 1(U16) | write |             |
| 0x0075 | Actual voltage                                     |        | read  |             |
| 0x0076 | Actual current                                     |        | read  |             |
| 0x0077 | Actual power                                       |        | read  |             |
| 0x0078 | Timer time remaining                               |        | read  |             |
| 0x0079 | Query local address                                | (U16)  | read  |             |

# **Chapter 7 Technical Specifications**

## TH671X

| Parameters                                      | TH6711                 | TH6712                  | TH6713                   |
|-------------------------------------------------|------------------------|-------------------------|--------------------------|
| Rated Voltage                                   |                        | 30V                     |                          |
| Rated Current                                   | 33A                    | 66A                     | 100A                     |
| Rated Power                                     | 360W                   | 720W                    | 1080W                    |
| Maximum Voltage                                 |                        | 31.5V                   |                          |
| Maximum Current                                 | 36A                    | 72A                     | 108A                     |
| Power Limit                                     | Арр                    | rox. rated power*1      | 05%                      |
| Voltage Setting Range                           |                        | 0~31.5V                 |                          |
| Current Setting Range                           | 0~36A                  | 0~72A                   | 0~108A                   |
| Timer Setting Range                             |                        | 0~9999999s              |                          |
| Start-up Delay Setting Range                    |                        | 0~99.99s                |                          |
| Stop Delay Setting Range                        |                        | 0~99.99s                |                          |
| Voltage Rise Setting Range                      |                        | 0.01~60V/s              |                          |
| Voltage Drop Setting Range                      |                        | 0.01~60V/s              |                          |
| Current Rise Setting Range                      | 0.01~72A/s             | 0.1~144A/s              | 0.1~216A/s               |
| Current Drop Setting Range                      | 0.01~72A/s             | 0.1~144A/s              | 0.1~216A/s               |
| Simulated Internal Resistance Setting Range     | 0~0.833Ω               | 0~0.417Ω                | 0~0.278Ω                 |
| CV Power Regulation Rate                        | ≤18mV                  |                         |                          |
| CC Power Regulation Rate                        | ≤41mA                  | ≤77mA                   | ≤113mA                   |
| CV Load Regulation Rate                         | ≤20mV                  |                         |                          |
| CC Load Regulation Rate                         | ≤41mA                  | ≤77mA                   | ≤113mA                   |
| CV Ripple and Noise (20Hz-2MHz)                 | ≤60mVp-p and<br>7mVrms | ≤80mVp-p and<br>11mVrms | ≤100mVp-p<br>and 14mVrms |
| CC Ripple and Noise (20Hz-2MHz)                 | ≤72mArms               | ≤144mArms               | ≤216mArms                |
| Rise Time (full load)                           |                        | ≤50ms                   |                          |
| Rise Time (no load)                             |                        | ≤50ms                   |                          |
| Drop Time (full load)                           |                        | ≤50ms                   |                          |
| Drop Time (no load)                             |                        | ≤500ms                  |                          |
| Dynamic Recovery Time (recovery to 0.1% + 10mV) | ≤2ms                   |                         |                          |
| Overvoltage Protection Setting Range            |                        | 3~33V                   |                          |
| Overvoltage Protection Accuracy                 | F                      | Rated voltage*±2%       | %                        |
| Overcurrent Protection Setting Range            | 3.6~37.8A              | 5~75.6A                 | 5~113.4A                 |
| Overcurrent Protection Accuracy                 |                        | Rated current*±2%       | 6                        |
| Overtemperature Protection (shutdown output)    | Internal               | temperature rise        | decision                 |
| Voltage Setpoint Resolution                     | 10mV                   |                         |                          |

| Current Setpoint Resolution                                               | 10mA                                          | 10mA                 | 100mA         |
|---------------------------------------------------------------------------|-----------------------------------------------|----------------------|---------------|
| Voltage Setpoint Accuracy 25℃±5℃ (>0.1V)                                  | ≤0.1%+10mV                                    |                      |               |
| Current Setpoint Accuracy 25℃±5℃ (>0.1A)                                  | ≤0.1%+30mA ≤0.1%+60mA ≤0.1%+100               |                      |               |
| Voltage Readback Resolution                                               |                                               | 10mV                 |               |
| Current Readback Resolution                                               | 10mA                                          | 10mA                 | 100mA         |
| Voltage Readback Accuracy 25°C±5°C (>0.1V)                                |                                               | ≤0.1%+20mV           |               |
| Current Readback Accuracy 25°C±5°C (>0.1A)                                | ≤0.1%+40mA                                    | ≤0.1%+70mA           | ≤0.1%+100mA   |
| External Voltage Control CV Accuracy 25℃<br>±5℃                           | Rated output voltage ±0.5%                    |                      |               |
| External Voltage Control CC Accuracy 25℃<br>±5℃                           | Rated output current ±1%                      |                      |               |
| External Resistance Control CV Accuracy $25^{\circ}$ C<br>± $5^{\circ}$ C | Rated output voltage ±1.5%                    |                      |               |
| External Resistance Control CC Accuracy $25^{\circ}C$<br>± $5^{\circ}C$   | Rated output current ±1.5%                    |                      |               |
| Parallel Units                                                            | Up to three un                                | its with host (of th | e same model) |
| Tandem Units                                                              | Up to two units with host (of the same model) |                      |               |
| Power Factor 100VAC (full load)                                           | 0.99                                          |                      |               |
| Power Factor 200VAC (full load)                                           |                                               | 0.97                 |               |
| Efficiency 100VAC (full load)                                             |                                               | 75%                  |               |
| Efficiency 200VAC (full load)                                             | 77%                                           |                      |               |

#### TH672X

| Parameters                   | TH6721                   | TH6722     | TH6723     |
|------------------------------|--------------------------|------------|------------|
| Rated Voltage                | 80V                      |            |            |
| Rated Current                | 12.5A                    | 25A        | 37.5A      |
| Rated Power                  | 360W                     | 720W       | 1080W      |
| Maximum Voltage              | 84V                      |            |            |
| Maximum Current              | 13.5A                    | 27A        | 40.5A      |
| Power Limit                  | Approx. rated power*105% |            |            |
| Voltage Setting Range        | 0~84V                    |            |            |
| Current Setting Range        | 0~13.5A 0~27A 0~40.5A    |            |            |
| Timer Setting Range          | 0~999999s                |            |            |
| Start-up Delay Setting Range | 0~99.99s                 |            |            |
| Stop Delay Setting Range     | 0~99.99s                 |            |            |
| Voltage Rise Setting Range   | 0.1~160V/s               |            |            |
| Voltage Drop Setting Range   | 0.1~160V/s               |            |            |
| Current Rise Setting Range   | 0.01~27A/s               | 0.01~54A/s | 0.01~81A/s |
| Current Drop Setting Range   | 0.01~27A/s               | 0.01~54A/s | 0.01~81A/s |

| TH6700 Series | Instruction | Manual |
|---------------|-------------|--------|
|---------------|-------------|--------|

| Simulated Internal Resistance Setting Range                               | 0~5.926Ω                           | 0~2.963Ω                | 0~1.975Ω                 |
|---------------------------------------------------------------------------|------------------------------------|-------------------------|--------------------------|
| CV Power Regulation Rate                                                  |                                    | ≤43mV                   |                          |
| CC Power Regulation Rate                                                  | ≤18.5mA                            | ≤32mA                   | ≤45.5mA                  |
| CV Load Regulation Rate                                                   |                                    | ≤45mV                   |                          |
| CC Load Regulation Rate                                                   | ≤18.5mA                            | ≤32mA                   | ≤45.5mA                  |
| CV Ripple and Noise (20Hz-2MHz)                                           | ≤60mVp-p and<br>7mVrms             | ≤80mVp-p and<br>11mVrms | ≤100mVp-p<br>and 14mVrms |
| CC Ripple and Noise (20Hz-2MHz)                                           | ≤27mArms                           | ≤54mArms                | ≤81mArms                 |
| Rise Time (full load)                                                     |                                    | ≤50ms                   |                          |
| Rise Time (no load)                                                       |                                    | ≤50ms                   |                          |
| Drop Time (full load)                                                     |                                    | ≤50ms                   |                          |
| Drop Time (no load)                                                       |                                    | ≤500ms                  |                          |
| Dynamic Recovery Time (recovery to 0.1% + 10mV)                           |                                    | ≤2ms                    |                          |
| Overvoltage Protection Setting Range                                      |                                    | 8~88V                   |                          |
| Overvoltage Protection Accuracy                                           |                                    | Rated voltage*±2%       | %                        |
| Overcurrent Protection Setting Range                                      | 1.35~14.18A                        | 2.7~28.35A              | 4.05~42.53A              |
| Overcurrent Protection Accuracy                                           |                                    | Rated current*±2%       | 6                        |
| Overtemperature Protection (shutdown output)                              | Internal temperature rise decision |                         |                          |
| Voltage Setpoint Resolution                                               | 10mV                               |                         |                          |
| Current Setpoint Resolution                                               | 10mA                               | 10mA                    | 100mA                    |
| Voltage Setpoint Accuracy 25℃±5℃ (>0.1V)                                  |                                    | ≤0.1%+10mV              |                          |
| Current Setpoint Accuracy 25℃±5℃ (>0.1A)                                  | ≤0.1%+10mA                         | ≤0.1%+30mA              | ≤0.1%+40mA               |
| Voltage Readback Resolution                                               |                                    | 10mV                    |                          |
| Current Readback Resolution                                               | 10mA                               | 10mA                    | 100mA                    |
| Voltage Readback Accuracy 25 °C ±5 °C (>0.1V)                             |                                    | ≤0.1%+20mV              |                          |
| Current Readback Accuracy 25℃±5℃ (>0.1A)                                  | ≤0.1%+20mA                         | ≤0.1%+40mA              | ≤0.1%+50mA               |
| External Voltage Control CV Accuracy 25°C<br>±5°C                         | Rate                               | ed output voltage ±     | :0.5%                    |
| External Voltage Control CC Accuracy 25℃<br>±5℃                           | Rat                                | ed output current       | ±1%                      |
| External Resistance Control CV Accuracy $25^{\circ}C$<br>$\pm 5^{\circ}C$ | Rate                               | ed output voltage ±     | -1.5%                    |
| External Resistance Control CC Accuracy $25^{\circ}C$<br>± $5^{\circ}C$   | Rated output current ±1.5%         |                         |                          |
| Parallel Units                                                            | Up to three ur                     | its with host (of th    | e same model)            |
| Tandem Units                                                              | Up to two uni                      | ts with host (of the    | e same model)            |
| Power Factor 100VAC (full load)                                           |                                    | 0.99                    |                          |
| Power Factor 200VAC (full load)                                           |                                    | 0.97                    |                          |
| Efficiency 100VAC (full load)                                             | 76%                                |                         |                          |

| TH6700 Series Instruction Manua | al 🛛 |
|---------------------------------|------|
|---------------------------------|------|

| Efficiency 200VAC (full load) | 78% |
|-------------------------------|-----|

#### TH673X

| Parameters                                      | TH6731                  | TH6732                   | TH6733                   |
|-------------------------------------------------|-------------------------|--------------------------|--------------------------|
| Rated Voltage                                   |                         | 250V                     |                          |
| Rated Current                                   | 4.2A                    | 8.4A                     | 12.6A                    |
| Rated Power                                     | 360W                    | 720W                     | 1080W                    |
| Maximum Voltage                                 |                         | 262.5V                   |                          |
| Maximum Current                                 | 4.5A                    | 9A                       | 13.5A                    |
| Power Limit                                     | Арр                     | rox. rated power*1       | 05%                      |
| Voltage Setting Range                           |                         | 0~262.5V                 |                          |
| Current Setting Range                           | 0~4.5A                  | 0~9A                     | 0~13.5A                  |
| Timer Setting Range                             |                         | 0~9999999s               |                          |
| Start-up Delay Setting Range                    |                         | 0~99.99s                 |                          |
| Stop Delay Setting Range                        |                         | 0~99.99s                 |                          |
| Voltage Rise Setting Range                      |                         | 0.1~500V/s               |                          |
| Voltage Drop Setting Range                      |                         | 0.1~500V/s               |                          |
| Current Rise Setting Range                      | 0.001~9A/s              | 0.01~18A/s               | 0.01~27A/s               |
| Current Drop Setting Range                      | 0.001~9A/s              | 0.01~18A/s               | 0.01~27A/s               |
| Simulated Internal Resistance Setting Range     | 0~55.55Ω                | 0~27.77Ω                 | 0~18.51Ω                 |
| CV Power Regulation Rate                        | ≤128mV                  |                          |                          |
| CC Power Regulation Rate                        | ≤9.5mA                  | ≤14mA                    | ≤18.5mA                  |
| CV Load Regulation Rate                         | ≤130mV                  |                          |                          |
| CC Load Regulation Rate                         | ≤9.5mA                  | ≤14mA                    | ≤18.5mA                  |
| CV Ripple and Noise (20Hz-2MHz)                 | ≤80mVp-p and<br>15mVrms | ≤100mVp-p<br>and 15mVrms | ≤125mVp-p<br>and 15mVrms |
| CC Ripple and Noise (20Hz-2MHz)                 | ≤10mArms                | ≤20mArms                 | ≤30mArms                 |
| Rise Time (full load)                           |                         | ≤100ms                   |                          |
| Rise Time (no load)                             |                         | ≤100ms                   |                          |
| Drop Time (full load)                           |                         | ≤150ms                   |                          |
| Drop Time (no load)                             |                         | ≤1200ms                  |                          |
| Dynamic Recovery Time (recovery to 0.1% + 10mV) | ≤2ms                    |                          |                          |
| Overvoltage Protection Setting Range            | 20~275V                 |                          |                          |
| Overvoltage Protection Accuracy                 |                         | Rated voltage*±2%        | 6                        |
| Overcurrent Protection Setting Range            | 0.45~4.72A              | 0.9~9.45A                | 1.35~14.17A              |
| Overcurrent Protection Accuracy                 |                         | Rated current*±2%        | 6                        |
| Overtemperature Protection (shutdown output)    | Internal                | temperature rise         | decision                 |
| Voltage Setpoint Resolution                     | 100mV                   |                          |                          |

| Current Setpoint Resolution                                    | 1mA                        | 1mA                  | 10mA          |
|----------------------------------------------------------------|----------------------------|----------------------|---------------|
| Voltage Setpoint accuracy 25℃±5℃ (>0.1V)                       | ≤0.1%+200mV                |                      |               |
| Current Setpoint accuracy 25℃±5℃ (>0.1A)                       | ≤0.1%+5mA                  | ≤0.1%+10mA           | ≤0.1%+15mA    |
| Voltage Readback Resolution                                    |                            | 100mV                |               |
| Current Readback Resolution                                    | 1mA                        | 1mA                  | 10mA          |
| Voltage Readback Accuracy $25^{\circ}C \pm 5^{\circ}C$ (>0.1V) |                            | ≤0.1%+200mV          |               |
| Current Readback Accuracy 25°C±5°C (>0.1A)                     | ≤0.1%+5mA                  | ≤0.1%+10mA           | ≤0.1%+20mA    |
| External Voltage Control CV Accuracy 25℃<br>±5℃                | Rated output voltage ±0.5% |                      | :0.5%         |
| External Voltage Control CC Accuracy 25℃<br>±5℃                | Rated output current ±1%   |                      |               |
| External Resistance Control CV Accuracy 25℃<br>±5℃             | Rated output voltage ±1.5% |                      |               |
| External Resistance Control CC Accuracy 25℃<br>±5℃             | Rated output current ±1.5% |                      |               |
| Parallel Units                                                 | Up to three un             | its with host (of th | e same model) |
| Tandem Units                                                   | None                       |                      |               |
| Power Factor 100VAC (full load)                                | 0.99                       |                      |               |
| Power Factor 200VAC (full load)                                |                            | 0.97                 |               |
| Efficiency 100VAC (full load)                                  |                            | 77%                  |               |
| Efficiency 200VAC (full load)                                  | 79%                        |                      |               |

#### TH674X

| Parameters                   | TH6741                   | TH6742        | TH6743        |
|------------------------------|--------------------------|---------------|---------------|
| Rated voltage                | 800V                     |               |               |
| Rated current                | 1.32A                    | 2.64A         | 3.96A         |
| Rated Power                  | 360W                     | 720W          | 1080W         |
| Maximum Voltage              | 840V                     |               |               |
| Maximum Current              | 1.44A                    | 2.88A         | 4.32A         |
| Power Limit                  | Approx. rated power*105% |               |               |
| Voltage Setting Range        | 0~840V                   |               |               |
| Current Setting Range        | 0~1.44A                  | 0~2.88A       | 0~4.32A       |
| Timer Setting Range          | 0~999999s                |               |               |
| Start-up Delay Setting Range | 0~99.99s                 |               |               |
| Stop Delay Setting Range     | 0~99.99s                 |               |               |
| Voltage Rise Setting Range   | 1~1600V/s                |               |               |
| Voltage Drop Setting Range   | 1~1600V/s                |               |               |
| Current Rise Setting Range   | 0.001~2.88A/s            | 0.001~5.76A/s | 0.001~8.64A/s |
| Current Drop Setting Range   | 0.001~2.88A/s            | 0.001~5.76A/s | 0.001~8.64A/s |

| Simulated Internal Resistance Setting Range                             | 0~555.5Ω                                        | 0~277.8Ω                 | 0~185.1Ω                 |
|-------------------------------------------------------------------------|-------------------------------------------------|--------------------------|--------------------------|
| CV Power Regulation Rate                                                | ≤403mV                                          |                          |                          |
| CC Power Regulation Rate                                                | ≤6.44mA                                         | ≤7.88mA                  | ≤9.32mA                  |
| CV Load Regulation Rate                                                 | ≤405mV                                          |                          |                          |
| CC Load Regulation Rate                                                 | ≤6.44mA                                         | ≤7.88mA                  | ≤9.32mA                  |
| CV Ripple and Noise (20Hz-2MHz)                                         | ≤150mVp-p<br>and 30mVrms                        | ≤200mVp-p<br>and 30mVrms | ≤200mVp-p<br>and 30mVrms |
| CC Ripple and Noise (20Hz-2MHz)                                         | ≤5mArms                                         | ≤10mArms                 | ≤15mArms                 |
| Rise Time (full load)                                                   | ≤150ms                                          |                          |                          |
| Rise Time (no load)                                                     | ≤150ms                                          |                          |                          |
| Drop Time (full load)                                                   | ≤300ms                                          |                          |                          |
| Drop Time (no load)                                                     | ≤2000ms                                         |                          |                          |
| Dynamic Recovery Time (recovery to 0.1% + 10mV)                         | ≤2ms                                            |                          |                          |
| Overvoltage Protection Setting Range                                    | 20~880V                                         |                          |                          |
| Overvoltage Protection Accuracy                                         | Rated voltage*±2%                               |                          |                          |
| Overcurrent Protection Setting Range                                    | 0.144~1.512A                                    | 0.288~3.024A             | 0.432~4.536A             |
| Overcurrent Protection Accuracy                                         | Rated current*±2%                               |                          |                          |
| Overtemperature Protection (shutdown output)                            | Internal temperature rise decision              |                          |                          |
| Voltage Setpoint Resolution                                             | 100mV                                           |                          |                          |
| Current Setpoint Resolution                                             | 1mA                                             | 1mA                      | 1mA                      |
| Voltage Setpoint Accuracy 25℃±5℃ (>0.1V)                                | ≤0.1%+400mV                                     |                          |                          |
| Current Setpoint Accuracy 25°C±5°C (>0.1A)                              | ≤0.1%+2mA                                       | ≤0.1%+4mA                | ≤0.1%+6mA                |
| Voltage Readback Resolution                                             | 100mV                                           |                          |                          |
| Current Readback Resolution                                             | 1mA                                             | 1mA                      | 1mA                      |
| Voltage Readback Accuracy 25℃±5℃ (>0.1V)                                |                                                 | ≤0.1%+20mV               |                          |
| Current Readback Accuracy 25℃±5℃ (>0.1A)                                | ≤0.1%+2mA                                       | ≤0.1%+4mA                | ≤0.1%+6mA                |
| External Voltage Control CV Accuracy 25℃<br>±5℃                         | Rated output voltage ±0.5%                      |                          |                          |
| External Voltage Control CC Accuracy 25℃<br>±5℃                         | Rated output current ±1%                        |                          |                          |
| External Resistance Control CV Accuracy $25^{\circ}C$<br>± $5^{\circ}C$ | Rated output voltage ±1.5%                      |                          |                          |
| External Resistance Control CC Accuracy $25^{\circ}C$<br>± $5^{\circ}C$ | Rated output current ±1.5%                      |                          |                          |
| Parallel Units                                                          | Up to three units with host (of the same model) |                          |                          |
| Tandem Units                                                            | None                                            |                          |                          |
| Power Factor 100VAC (full load)                                         | 0.99                                            |                          |                          |
| Power Factor 200VAC (full load)                                         | 0.97                                            |                          |                          |
| Efficiency 100VAC (full load)                                           | 78%                                             |                          |                          |

| Efficiency 200VAC (full load) | 80% |
|-------------------------------|-----|
|                               |     |

- Power regulation rate (88-132VAC and 170-265VAC, constant load)
- Load regulation rate (no load full load, constant input voltage)
- Rise time (10%-90% of rated output voltage with rated resistive load)
- Drop time (90%-10% of rated output voltage with rated resistive load)
- Dynamic recovery time (time for the output voltage to recover within 0.1% + 10mV of the rated output when the load varies from 50% to 100% of the rated output current)

## Chapter 8 Warranty

Warranty period: The warranty period is two years for those who use the instrument purchased from the Company since the date of shipment from the Company, and for those who purchase from the operating department since the date of shipment from the operating department. The warranty should be issued to the instrument warranty card. During the warranty period, if the instrument is damaged due to improper operation by the user, the repair cost shall be borne by the user. The instrument is responsible for the lifetime maintenance by the company.

The repair of this instrument requires professional and technical personnel for maintenance; please do not replace the internal components of the instrument without permission during the repair; after the repair of the instrument, it needs to be remeasured and calibrated to avoid affecting the test accuracy. Due to the user's blind repair, replacement of instrument parts caused by damage to the instrument is not covered by the warranty, the user should bear the maintenance costs.

The instrument should be protected from sunlight and moisture and should be used properly in the environment described in 1.2.

If the instrument is not used for a long time, it should be packed and sealed in the factory box.

# **Chapter 9 Appendix**

V1.2: Add U disk data saving function, see 4.1.5

V1.3: Add TH672X series parameter index

V1.4: Add TH673X/TH674X series rear panel description (see 5.1) and parameter index
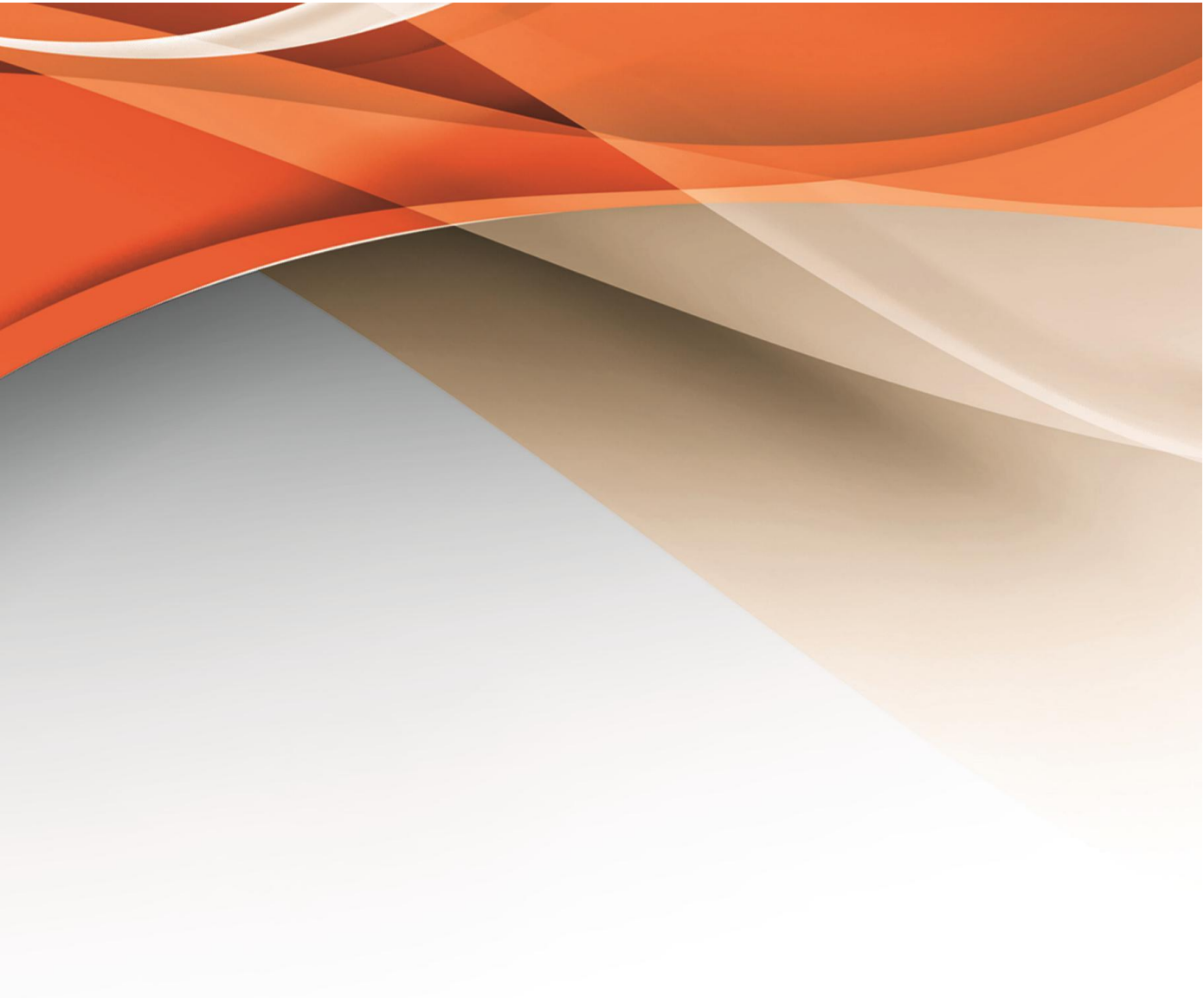

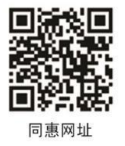

## 常州同惠电子股份有限公司 🧈 400-624-1118

地址: 江苏省常州市新北区天山路3号 (213022) 电话: 0519-85132222 传真: 0519-85109972 Http://www.tonghui.com.cn Email: sales@tonghui.com.cn